### Dell Vostro 260/260s Slim-Tower Owner's Manual

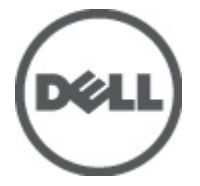

Regulatory Model D11D Regulatory Type D11M001

## Huomautukset, varoitukset ja vaarat

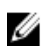

**HUOMAUTUS:** HUOMAUTUKSET sisältävät tärkeitä tietoja, joiden avulla voit käyttää tietokonetta tehokkaammin.

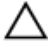

VAROITUS: VAROITUS varoittaa tilanteista, joissa laitteisto voi vahingoittua tai tietoja voidaan menettää, ellei ohjeita noudateta.

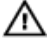

VAARA: VAARA kertoo tilanteista, joihin saattaa liittyä omaisuusvahinkojen, loukkaantumisen tai kuoleman vaara.

#### Tämän asiakirjan tiedot voivat muuttua ilman erillistä ilmoitusta. © 2011 Dell Inc. Kaikki oikeudet pidätetään.

Tämän tekstin kaikenlainen kopioiminen ilman Dell Inc:n kirjallista lupaa on jyrkästi kielletty.

Tekstissä käytetyt tavaramerkit: Dell<sup>™</sup>, DELL-logo, Dell Precision<sup>™</sup>, Precision ON<sup>™</sup>,ExpressCharge<sup>™</sup>, Latitude<sup>™</sup>, Latitude ON<sup>™</sup>, OptiPlex<sup>™</sup>, Vostro<sup>™</sup> ja Wi-Fi Catcher<sup>™</sup> ovat Dell Inc:n tavaramerkkejä. Intel<sup>®</sup>, Pentium<sup>®</sup>, Xeon<sup>®</sup>, Core<sup>™</sup>, Atom<sup>™</sup>, Centrino<sup>®</sup> ja Celeron<sup>®</sup> ovat Intel Corporationin rekisteröityjä tavaramerkkejä tai tavaramerkkejä Yhdysvalloissa ja muissa maissa. AMD<sup>®</sup> on rekisteröity tavaramerkki ja AMD Opteron<sup>™</sup>, AMD Phenom<sup>™</sup>, AMD Sempron<sup>™</sup>, AMD Athlon<sup>™</sup>, ATI Radeon<sup>™</sup> ja ATI FirePro<sup>™</sup> ovat Advanced Micro Devices, Inc:n tavaramerkkejä. Microsoft<sup>®</sup>, Windows<sup>®</sup>, MS-DOS<sup>®</sup>, Windows Vista<sup>®</sup>, Windows Vista -käynnistyspainike ja Office Outlook<sup>®</sup> ovat Microsoft Corporationin tavaramerkkejä tai rekisteröityjä tavaramerkkejä Yhdysvalloissa ja/tai muissa maissa. Blu-ray Disc<sup>™</sup> on Blu-ray Disc Associationin (BDA) omistama tavaramerkki, jota käytettään lisenssillä levyissä ja soittimissa. Bluetooth<sup>®</sup>sanamerkki on rekisteröity tavaramerkki, jonka omistaa Bluetooth<sup>®</sup> SIG, Inc ja jota Dell Inc käyttää lisenssillä. Wi-Fi<sup>®</sup> on Wireless Ethernet Compatibility Alliance, Inc:n rekisteröity tavaramerkki.

Muut tässä julkaisussa käytettävät tavaramerkit ja tuotenimet viittaavat merkkien ja nimien omistajiin tai tuotteisiin. Dell Inc. kieltää kaikki omistusoikeudet muihin kuin omiin tavara- ja tuotemerkkeihinsä.

2011 — 10

Rev. A00

# Contents

| Huomautukset, varoitukset ja vaarat | 2  |
|-------------------------------------|----|
| Luku 1: Tietokoneen käsittely       | 7  |
| Ennen kuin avaat tietokoneen kannen | 7  |
| Suositellut työkalut                | 8  |
| Tietokoneen sammuttaminen           | 8  |
| Tietokoneen käsittelemisen jälkeen  | 9  |
| Luku 2: Kansi                       | 11 |
| Kannen irrottaminen                 | 11 |
| Kannen asentaminen                  | 12 |
| Luku 3: Etukehys                    | 13 |
| Etukehyksen irrottaminen            | 13 |
| Etukehyksen asentaminen             | 14 |
| Luku 4: Laajennuskortti             | 15 |
| Laajennuskortin irrottaminen        | 15 |
| Laajennuskortin asentaminen         | 16 |
| Luku 5: Muisti                      | 17 |
| Muistin irrottaminen                | 17 |
| Muistin asentaminen                 |    |
| Luku 6: Optinen asema               | 19 |
| Optisen aseman irrottaminen         | 19 |
| Optisen aseman asentaminen          | 20 |
| Luku 7: Kiintolevy                  | 21 |
| Kiintolevyn irrottaminen            | 21 |

| Kiintolevyn asentaminen                     | 23 |
|---------------------------------------------|----|
| Luku 8: Tuuletin                            | 25 |
| Tuulettimen irrottaminen                    | 25 |
| Tuulettimen asentaminen                     | 26 |
| Luku 9: Virtalähde                          | 27 |
| Virtalähteen irrottaminen                   |    |
| Virtalähteen asentaminen                    |    |
| Luku 10: Virtakytkin                        | 31 |
| Virtakytkimen irrottaminen                  |    |
| Virtakytkimen asentaminen                   |    |
| Luku 11: I/O-paneeli                        |    |
| I/O-paneelin irrottaminen                   |    |
| I/O-paneelin asentaminen                    |    |
| Luku 12: Suoritin                           |    |
| Suorittimen irrottaminen                    |    |
| Suorittimen asentaminen                     | 40 |
| Luku 13: Nappiparisto                       | 41 |
| Nappipariston irrottaminen                  | 41 |
| Nappipariston asentaminen                   | 42 |
| Luku 14: Emolevy                            | 43 |
| Emolevyn irrottaminen                       | 43 |
| Emolevyn asentaminen                        | 44 |
| Luku 15: WLAN (langaton lähiverkko) -kortti | 47 |
| WLAN-kortin irrottaminen                    | 47 |
| WLAN-kortin asentaminen                     |    |
|                                             |    |

| Luku 16: Tekniset tiedot                  |    |
|-------------------------------------------|----|
| Tekniset tiedot                           | 49 |
| Luku 17: Vianmääritys                     | 55 |
| Virran merkkivalon diagnoosikoodit        | 55 |
| Diagnostiikan äänimerkit                  | 56 |
| Diagnoosin virheilmoitukset               |    |
| Järjestelmän virheilmoitukset             | 63 |
| Luku 18: Järjestelmän asennusohjelma      | 65 |
| Järjestelmän asennusohjelman yleiskatsaus | 65 |
| Järjestelmän asennusnäytöt                | 65 |
| Järjestelmän asennusohjelman avaaminen    | 66 |
| Järjestelmän asennusohjelman asetukset    | 67 |
| Luku 19: Dellin yhteystiedot              | 71 |
| Dellin yhteystiedot                       | 71 |

## Tietokoneen käsittely

### Ennen kuin avaat tietokoneen kannen

Noudata seuraavia turvaohjeita suojataksesi tietokoneen mahdollisilta vaurioilta ja taataksesi turvallisuutesi. Ellei toisin ilmoiteta, kussakin tämän asiakirjan menetelmässä oletetaan seuraavien pitävän paikkansa:

- Olet perehtynyt tietokoneen mukana toimitettuihin turvaohjeisiin.
- Osa voidaan vaihtaa tai jos se on hankittu erikseen asentaa suorittamalla irrotusmenettely päinvastaisessa järjestyksessä.

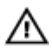

🔨 VAARA: Ennen kuin avaat tietokoneen kannen, lue tietokoneen mukana tulleet turvallisuustiedot. Lisätietoja parhaista turvallisuuskäytönnistä on Regulatory Compliancen aloitussivulla osoitteessa www.dell.com/regulatory\_compliance.

🔨 VAROITUS: Monet korjaustoimista saa tehdä vain valtuutettu huoltohenkilö. Voit tehdä vain vianmääritystä ja sellaisia yksinkertaisia korjaustoimia, joihin sinulla tuoteoppaiden mukaan on lupa tai joihin saat opastusta verkon tai puhelimen välityksellä huollosta ja tekniseltä tuelta. Takuu ei kata sellaisten huoltotoimien aiheuttamia vahinkoja joihin Dell ei ole antanut lupaa. Lue tuotteen mukana toimitetut turvallisuusohjeet ja noudata niitä.

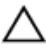

🔨 VAROITUS: Maadoita itsesi käyttämällä maadoitusrannehihnaa tai koskettamalla säännöllisesti tietokoneen takaosassa olevaa maalaamatonta metallipintaa, esimerkiksi tietokoneen takana olevaa liitintä, jotta sähköpurkauksia ei pääse syntymään.

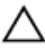

VAROITUS: Käsittele osia ja kortteja varoen. Älä kosketa kortin osia tai kontakteja. Pitele korttia sen reunoista tai metallisista kiinnikkeistä. Pitele osaa, kuten suoritinta, sen reunoista, ei sen tapeista.

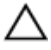

🔨 VAROITUS: Kun irrotat johdon, vedä liittimestä tai vetokielekkeestä, ei johdosta itsestään. Joidenkin johtojen liittimissä on lukituskieleke; jos irrotat tällaista johtoa, paina lukituskielekettä ennen johdon irrottamista. Kun vedät liittimet erilleen, pidä ne oikeassa asennossa, jotta tapit eivät vioitu. Lisäksi, ennen kuin kiinnität johdon, tarkista että molemmat liitännät ovat oikeassa asennossa suhteessa toisiinsa.

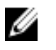

HUOMAUTUS: Tietokoneen ja tiettyjen osien väri saattaa poiketa tässä asiakirjassa esitetystä.

Voit välttää tietokoneen vahingoittumisen, kun suoritat seuraavat toimet ennen kuin avaat tietokoneen kannen.

- 1. Varmista, että työtaso on tasainen ja puhdas, jotta tietokoneen kuori ei naarmuunnu.
- 2. Sammuta tietokone (katso kohtaa Tietokoneen sammuttaminen).

#### VAROITUS: Irrota verkkokaapeli irrottamalla ensin kaapeli tietokoneesta ja irrota sitten kaapeli verkkolaitteesta.

- 3. Irrota kaikki verkkokaapelit tietokoneesta.
- 4. Irrota tietokone ja kaikki kiinnitetyt laitteet sähköpistorasiasta.
- 5. Maadoita emolevy pitämällä virtapainike alhaalla, kun järjestelmästä on katkaistu virta.
- 6. Irrota kansi.

VAROITUS: Ennen kuin kosketat mitään osaa tietokoneen sisällä, maadoita itsesi koskettamalla maalaamatonta metallipintaa, kuten tietokoneen takana olevaa metallia. Kun työskentelet,kosketa maalaamatonta metallipintaa säännöllisesti, jotta staattinen sähkö pääsee purkautumaan vioittamatta sisäkomponentteja.

### Suositellut työkalut

Tämän asiakirjan menetelmät voivat vaatia seuraavia työkaluja:

- pieni tasapäinen ruuvitaltta
- ristipääruuvitaltta ٠
- ٠ pieni muovinen puikko
- Flash BIOS -päivitysohjelman tietoväline ٠

#### Tietokoneen sammuttaminen

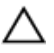

 $\wedge$  VAROITUS: Vältä tietojen menetys tallentamalla ja sulkemalla kaikki avoimet tiedostot ja sulkemalla kaikki avoimet ohjelmat, ennen kuin sammutat tietokoneen.

- 1. Käyttöjärjestelmän sammuttaminen:
  - Windows 7: •

Valitse Kävnnistä 🧐.ja napsauta Sammuta.

Windows Vista:

Valitse **Käynnistä (99**.Valitse Windows Vistassa **Käynnistä** , valitse Käynnistävalikon oikeassa alareunassa oleva kuvan mukainen nuoli ja valitse **Sammuta.** 

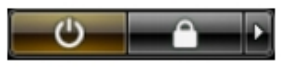

- Windows XP:
   Valitse Käynnistä → Tietokoneen sammuttaminen → Sammuta . Tietokone sammuu käyttöjärjestelmän sammumisprosessin päätyttyä.
- Tarkista, että tietokone ja kaikki siihen kytketyt laitteet on sammutettu. Jos tietokone ja siihen kytketyt laitteet eivät sammuneet automaattisesti käyttöjärjestelmän sammuessa, sammuta ne painamalla virtapainiketta noin 6 sekuntia.

### Tietokoneen käsittelemisen jälkeen

Kun olet asentanut osat paikoilleen, muista kiinnittää ulkoiset laitteet, kortit ja kaapelit, ennen kuin kytket tietokoneeseen virran.

- 1. Asenna kansi.
- VAROITUS: Kun kytket verkkojohdon, kytke se ensin verkkolaitteeseen ja sitten tietokoneeseen.
- 2. Kiinnitä tietokoneeseen puhelin- tai verkkojohto.
- 3. Kiinnitä tietokone ja kaikki kiinnitetyt laitteet sähköpistorasiaan.
- 4. Käynnistä tietokone.
- 5. Tarkista, että tietokone toimii oikein, suorittamalla Dell Diagnostics -ohjelma.

## Kansi

### Kannen irrottaminen

- 1. Noudata Ennen kuin avaat tietokoneen kannen -kohdan ohjeita.
- 2. Irrota ruuvit, joilla kansi on kiinnitetty tietokoneeseen.

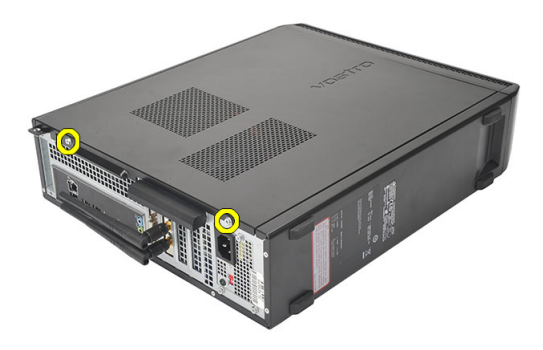

3. Vedä tietokoneen kantta tietokoneen takaosaa kohti.

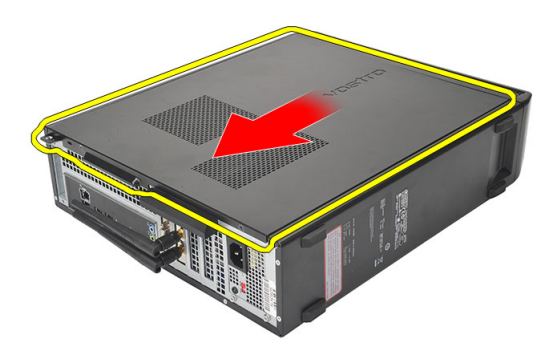

#### 4. Irrota tietokoneen kansi.

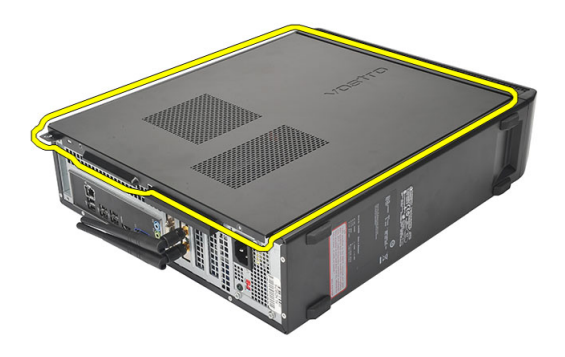

#### Kannen asentaminen

- 1. Aseta kansi kotelon päälle.
- 2. Työnnä kantta tietokoneen etuosaa kohti.
- **3.** Kiinnitä ruuvit, joilla kansi kiinnittyy tietokoneeseen.
- 4. Noudata *Tietokoneen sisällä työskentelyn jälkeen* -kohdan ohjeita.

### Etukehys

### Etukehyksen irrottaminen

- 1. Noudata Ennen kuin avaat tietokoneen kannen -kohdan ohjeita.
- 2. Irrota kansi.
- 3. Kankea etupaneelin kiinnikkeet irti kotelosta.

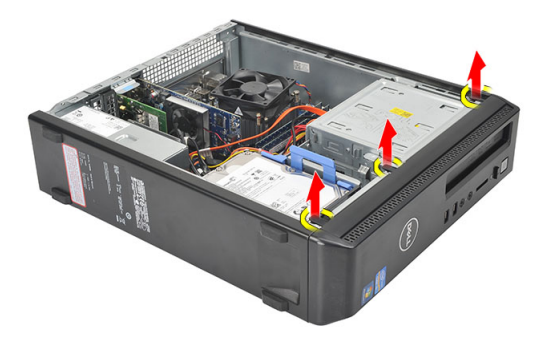

4. Vapauta etukehyksen toisessa reunassa olevat koukut kotelosta kiertämällä kehystä poispäin tietokoneesta.

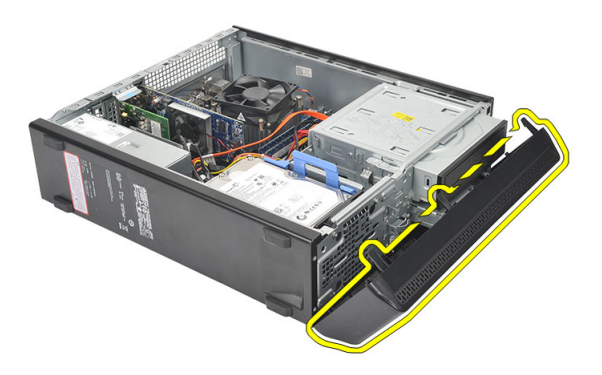

### Etukehyksen asentaminen

- 1. Aseta koukut tietokoneen loviin.
- 2. Käännä etukehystä tietokonetta kohden.
- 3. Paina etukehys alas siten, että kielekkeet napsahtavat paikoilleen.
- 4. Asenna kansi.
- 5. Noudata *Tietokoneen sisällä työskentelyn jälkeen* -kohdan ohjeita.

## Laajennuskortti

### Laajennuskortin irrottaminen

- 1. Noudata Ennen kuin avaat tietokoneen kannen -kohdan ohjeita.
- 2. Irrota kansi.
- 3. Vedä kortin kiinnityssalvan vapautuskieleke ylös.

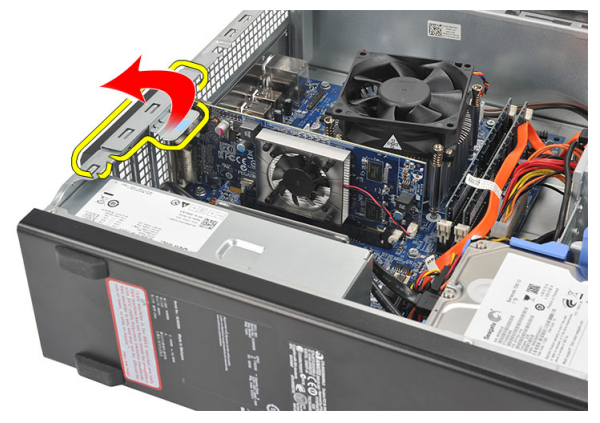

4. Paina vapautussalpaa siten, että kiinnityskieleke vapautuu kortin lovesta.

4

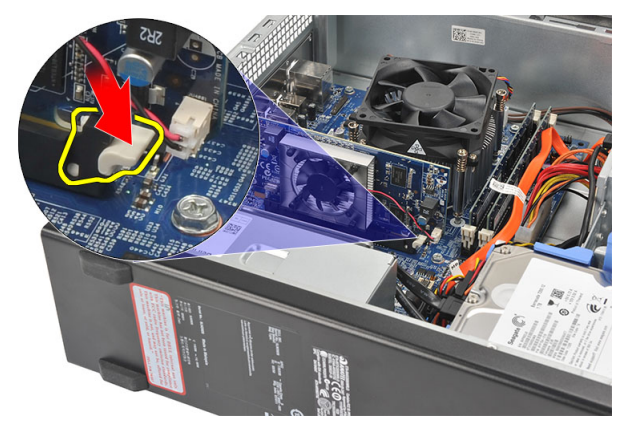

5. Nosta laajennuskortti ulos liitännästään ja ulos tietokoneesta.

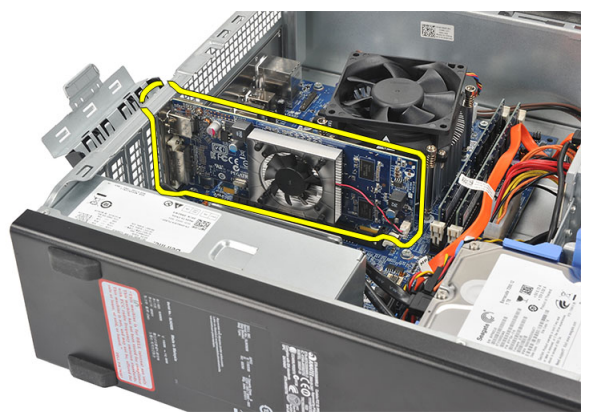

### Laajennuskortin asentaminen

- 1. Aseta laajennuskortti liittimeensä.
- 2. Paina kortin kiinnike alas siten, että se napsahtaa paikoilleen.
- **3.** Kiinnitä laajennuskortti painamalla kortin kiinnityssalpaa siten, että se napsahtaa paikoilleen.
- 4. Asenna kansi.
- 5. Noudata Tietokoneen sisällä työskentelyn jälkeen -kohdan ohjeita.

# 5

## Muisti

### Muistin irrottaminen

- 1. Noudata Ennen kuin avaat tietokoneen kannen -kohdan ohjeita.
- 2. Irrota kansi.
- 3. Paina muistimoduulin molemmilla puolilla olevat kiinnityskielekkeet alas.

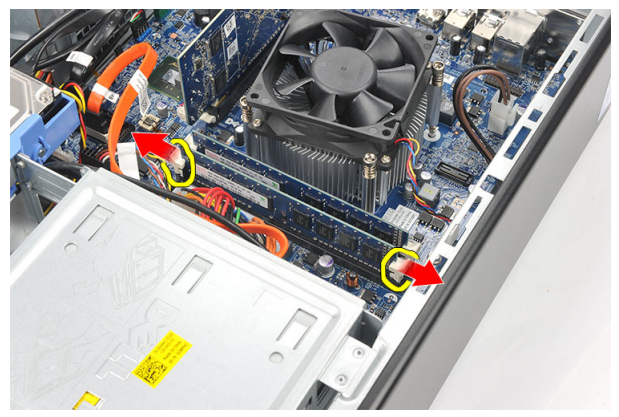

4. Nosta muistimoduuli irti emolevyn muistikannasta.

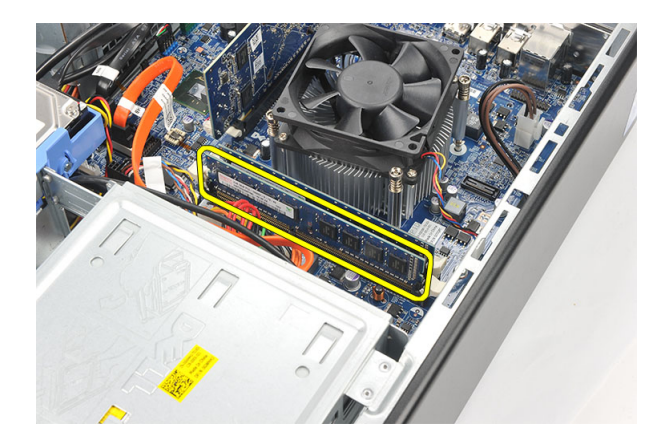

### Muistin asentaminen

- 1. Aseta muistimoduuli emolevyn muistikantaan.
- 2. Paina muistimoduuli kantaan siten, että se napsahtaa paikoilleen.
- 3. Asenna kansi.
- 4. Noudata *Tietokoneen sisällä työskentelyn jälkeen* -kohdan ohjeita.

### Optinen asema

### Optisen aseman irrottaminen

- 1. Noudata Ennen kuin avaat tietokoneen kannen -kohdan ohjeita.
- 2. Irrota kansi.
- 3. Irrota datakaapeli ja virtajohto optisesta asemasta.

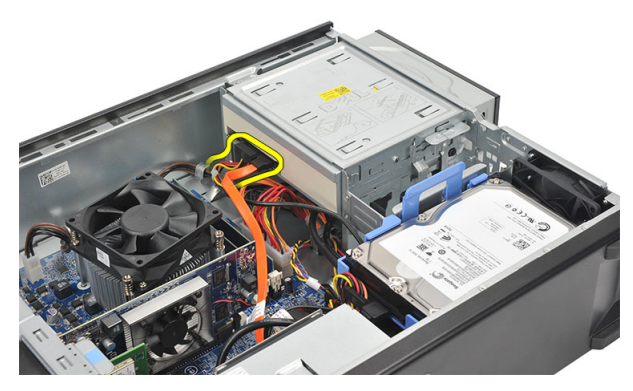

4. Vedä optisen aseman vapautussalpaa ja työnnä optista asemaa tietokoneen etuosaa kohden.

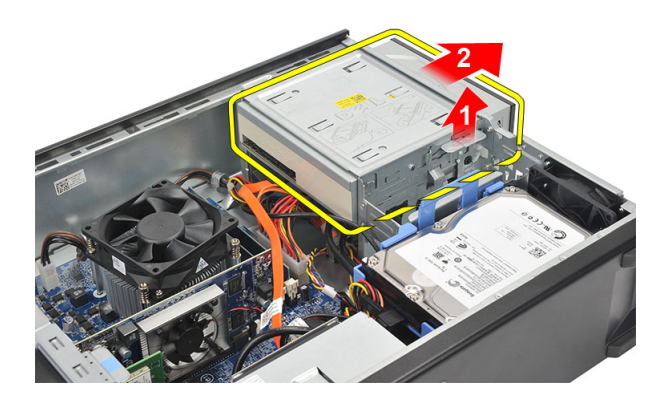

### Optisen aseman asentaminen

- 1. Työnnä optinen asema tietokoneeseen siten, että se napsahtaa paikoilleen.
- 2. Kiinnitä datakaapeli ja virtajohto optiseen asemaan.
- 3. Asenna kansi.
- 4. Noudata *Tietokoneen sisällä työskentelyn jälkeen* -kohdan ohjeita.

## Kiintolevy

### Kiintolevyn irrottaminen

- 1. Noudata Ennen kuin avaat tietokoneen kannen -kohdan ohjeita.
- 2. Irrota kansi.
- 3. Irrota SATA-kaapeli ja virtajohto kiintolevystä.

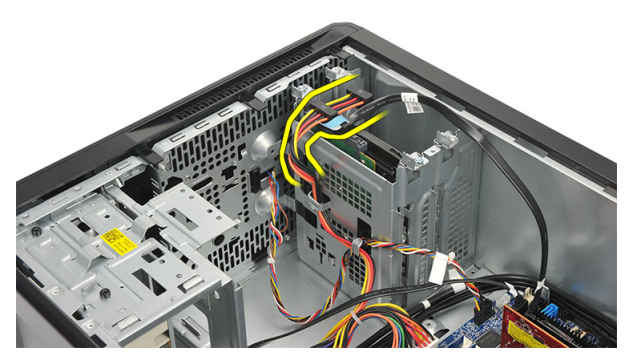

4. Irrota ruuvit, joilla kiintolevy kiinnittyy tietokoneeseen.

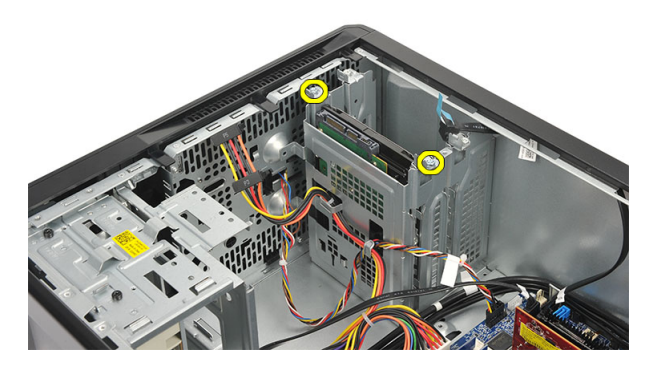

5. Irrota kiintolevy tietokoneesta.

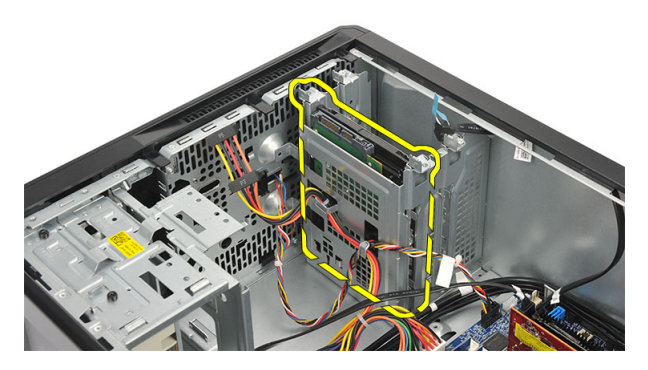

6. Irrota ruuvit, joilla kiintolevyn kiinnike on kiinnitetty kiintolevyyn.

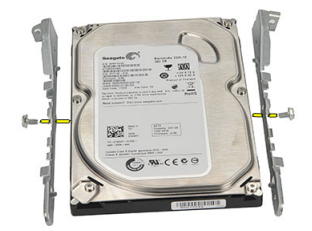

### Kiintolevyn asentaminen

- 1. Asenna ruuvit, joilla kiintolevyn kiinnike kiinnittyy kiintolevyyn.
- 2. Asenna kiintolevy tietokoneeseen.
- 3. Asenna ruuvit, joilla kiintolevy kiinnittyy tietokoneeseen.
- 4. Kytke SATA-kaapeli ja virtajohto kiintolevyyn.
- 5. Asenna kansi.
- 6. Noudata Tietokoneen sisällä työskentelyn jälkeen -kohdan ohjeita.

# 8

## Tuuletin

### Tuulettimen irrottaminen

- 1. Noudata Ennen kuin avaat tietokoneen kannen -kohdan ohjeita.
- 2. Irrota kansi.
- 3. Irrota tuulettimen kaapeli emolevystä.

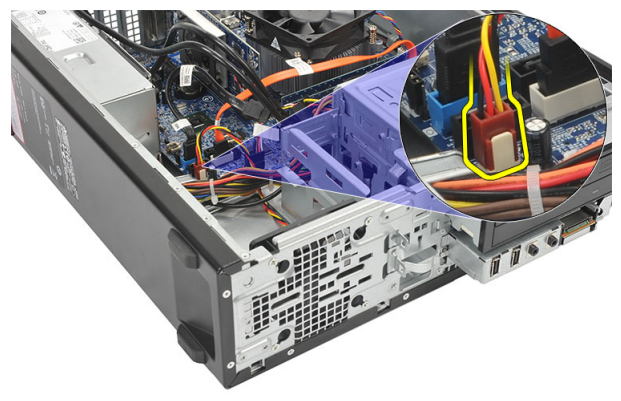

4. Irrota ruuvit, joilla tuuletin kiinnittyy tietokoneeseen.

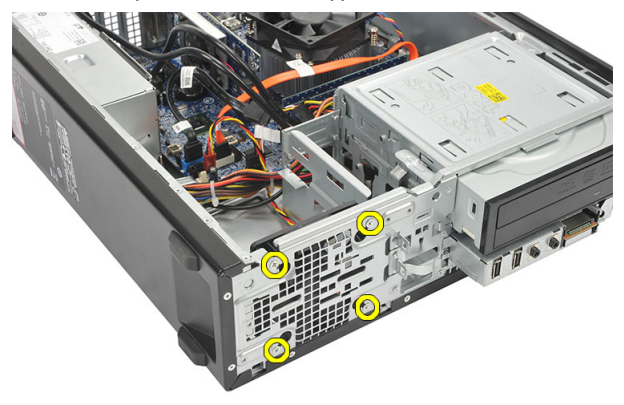

5. Irrota tuuletin tietokoneesta.

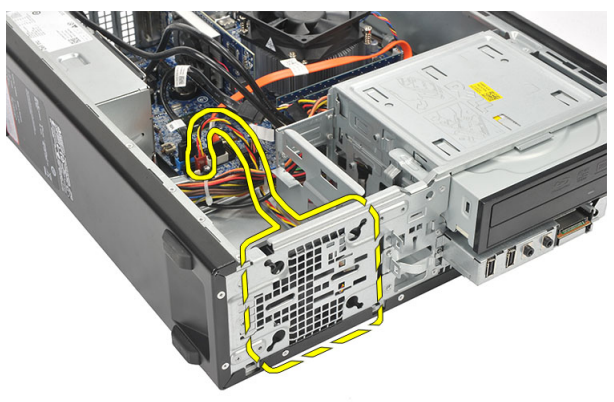

### Tuulettimen asentaminen

- 1. Aseta tuuletin tietokoneeseen.
- 2. Kiinnitä ruuvit, joilla tuuletin kiinnittyy tietokoneeseen.
- 3. Kiinnitä tuulettimen kaapeli emolevyyn.
- 4. Asenna kansi.
- 5. Noudata *Tietokoneen sisällä työskentelyn jälkeen* -kohdan ohjeita.

# 9

### Virtalähde

### Virtalähteen irrottaminen

- 1. Noudata Ennen kuin avaat tietokoneen kannen -kohdan ohjeita.
- 2. Irrota kansi.
- 3. Irrota etukehys.
- 4. Irrota *optinen asema*.
- 5. Irrota kiintolevy.
- 6. Irrota virtakaapelit emolevystä.

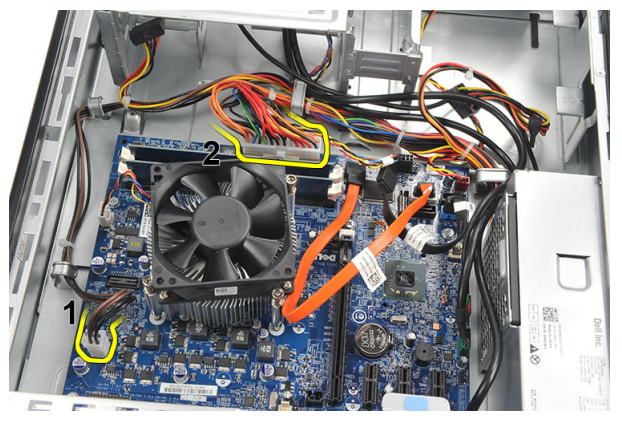

7. Vapauta virtakaapelit metallikiinnikkeistä.

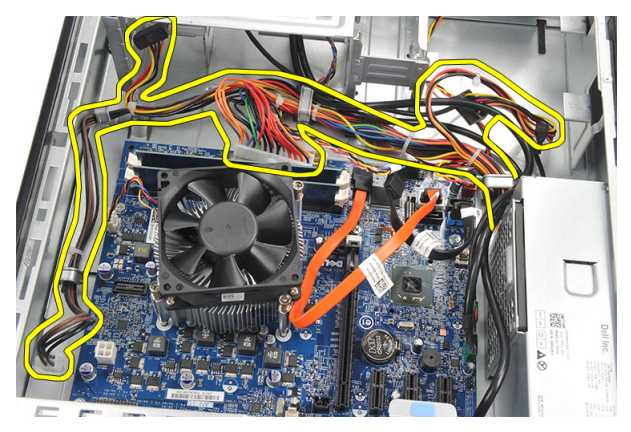

8. Irrota ruuvit, joilla virtalähde on kiinni tietokoneessa.

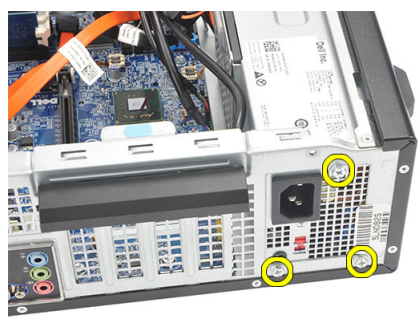

**9.** Paina virtalähteen vieressä olevaa sinistä vapautuskielekettä ja työnnä virtalähdettä tietokoneen etuosaa kohti.

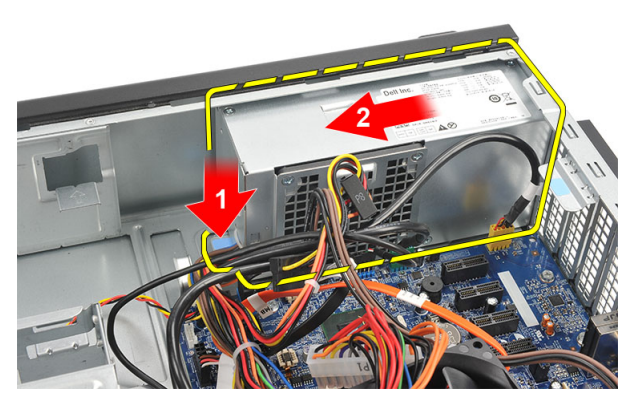

10. Nosta virtalähde tietokoneesta.

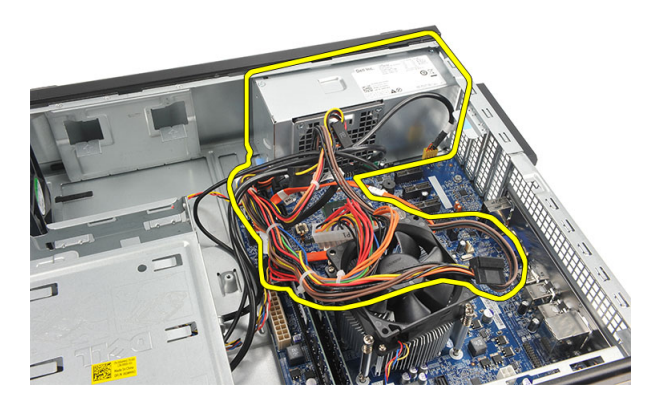

### Virtalähteen asentaminen

- 1. Aseta virtalähde tietokoneeseen.
- **2.** Työnnä virtalähdettä tietokoneen takaosaa kohden siten, että se napsahtaa paikoilleen.
- 3. Asenna ruuvit, joilla virtalähde kiinnittyy tietokoneeseen.
- 4. Kiinnitä virtakaapelit metallikiinnikkeisiin.
- 5. Kytke virtakaapelit emolevyyn.
- 6. Asenna kiintolevy.
- 7. Asenna optinen asema.
- 8. Asenna etupaneeli.
- 9. Asenna kansi.

**10.** Noudata *Tietokoneen sisällä työskentelyn jälkeen* -kohdan ohjeita.

# 10

## Virtakytkin

### Virtakytkimen irrottaminen

- 1. Noudata Ennen kuin avaat tietokoneen kannen -kohdan ohjeita.
- 2. Irrota kansi.
- 3. Irrota virtapainikejohto emolevystä.

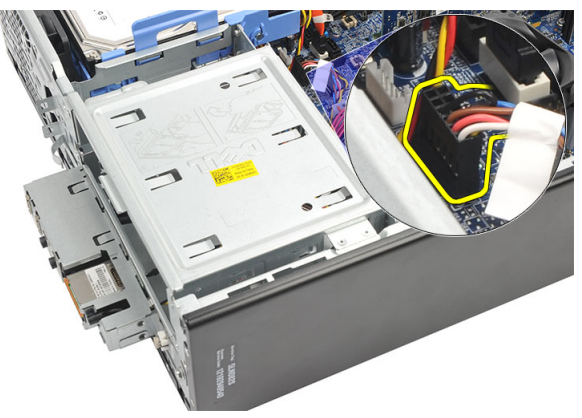

- 4. Irrota kiintolevyn LED-painike vetämällä se ulos.
- 5. Irrota virtapainike painamalla kahta salpaa ja vetämällä se ulos.

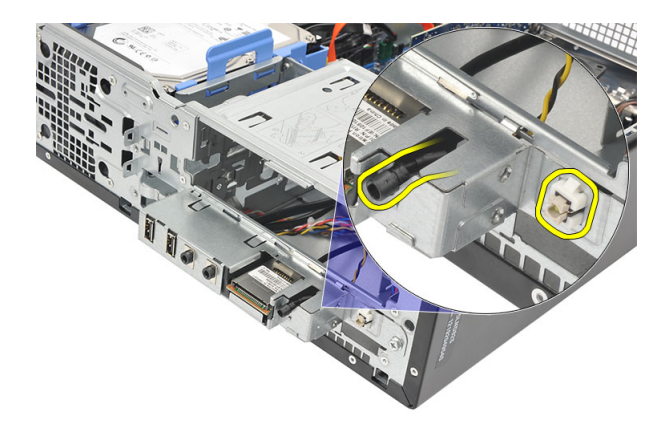

6. Vedä virtakytkin ja kiintolevyn LED-johto ulos tietokoneen edestä.

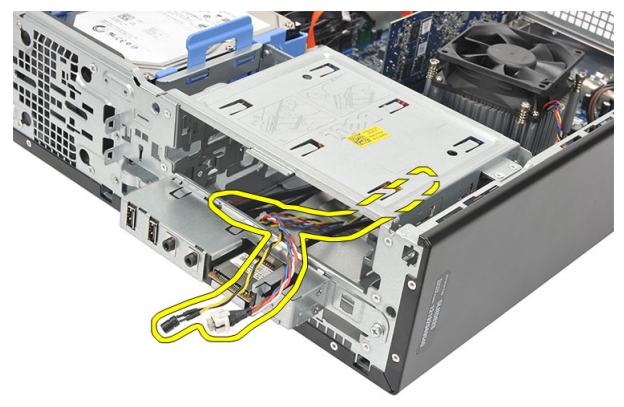

#### Virtakytkimen asentaminen

- 1. Työnnä virtakytkin ja kiintolevyn LED-johto tietokoneen etuosan läpi.
- 2. Aseta kiintolevyn LED-johto paikoilleen vetämällä.
- 3. Paina virtapainiketta siten, että se napsahtaa paikoilleen.
- 4. Liitä virtapainikejohto emolevyyn.
- 5. Asenna kansi.
- 6. Noudata *Tietokoneen sisällä työskentelyn jälkeen* -kohdan ohjeita.

# 11

# I/O-paneeli

### I/O-paneelin irrottaminen

- 1. Noudata Ennen kuin avaat tietokoneen kannen -kohdan ohjeita.
- 2. Irrota kansi.
- 3. Irrota kolme I/O-paneelin ja FlyWire-liitämmän kaapelia emolevystä.

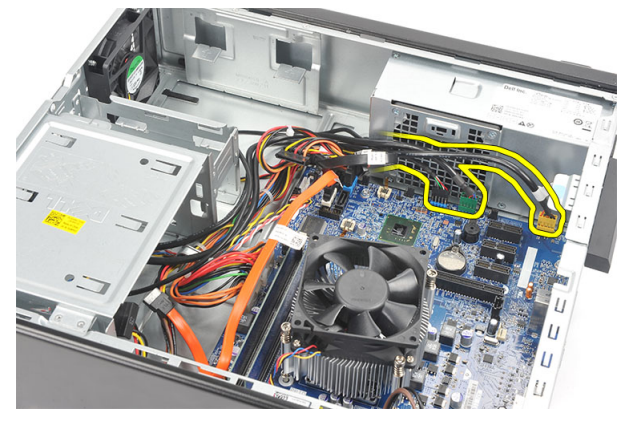

4. Vapauta kaapelit metallikiinnikkeistä.

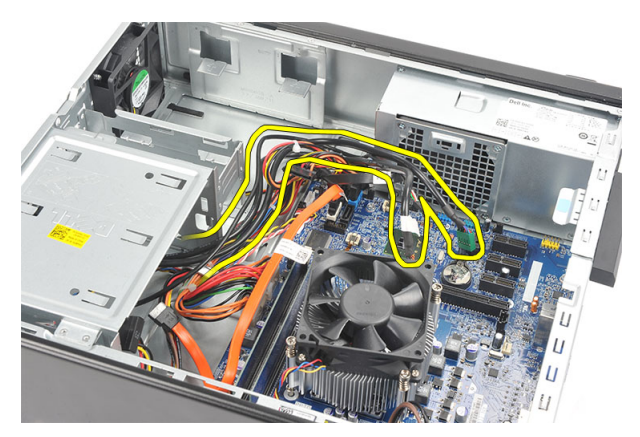

- 5. Irrota kiintolevyn LED-painike vetämällä se ulos.
- 6. Irrota virtapainike painamalla kahta salpaa ja vetämällä se ulos.

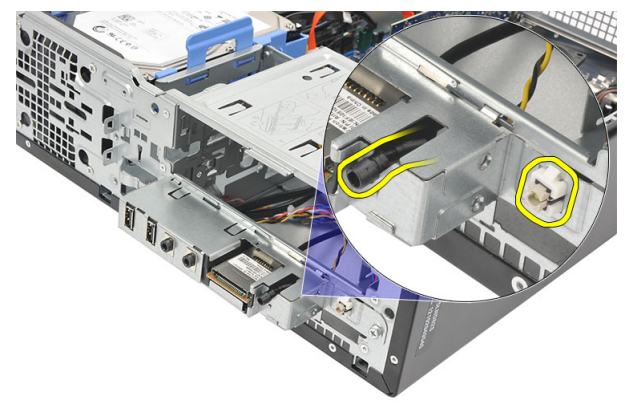

7. Irrota ruuvi, jolla I/O-paneeli on kiinnitetty tietokoneeseen.

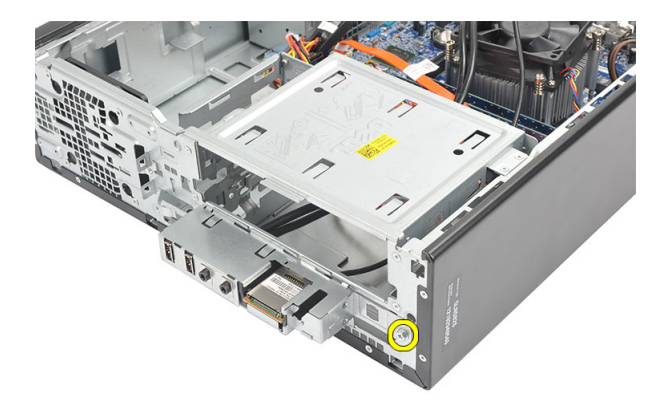

8. Työnnä I/O-paneelia tietokoneen alaosaan kohden ja irrota I/O-paneeli tietokoneesta.

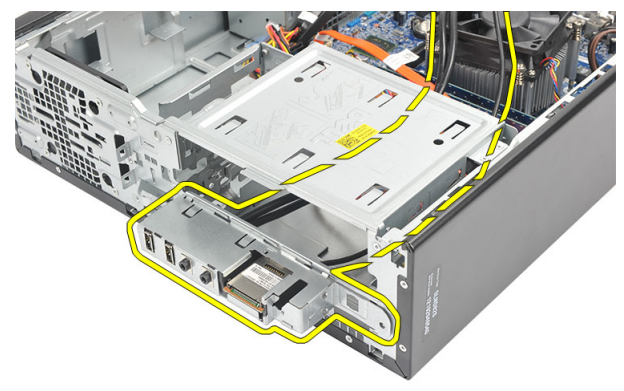

**9.** Vapauta kiinnikkeet pienellä tasapäisellä ruuviavaimella ja työnnä SD-kortinlukija ylös.

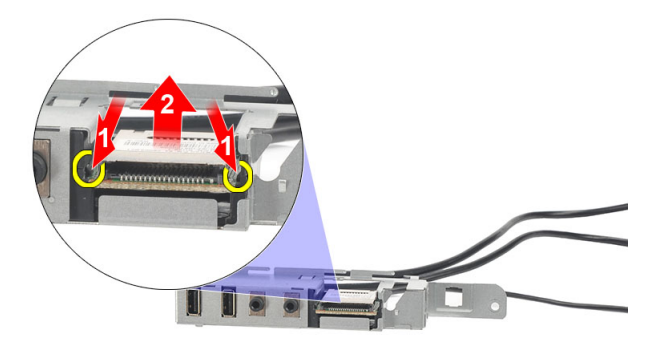

10. Irrota SD-kortinlukija I/O-paneelin kiinnikkeestä.

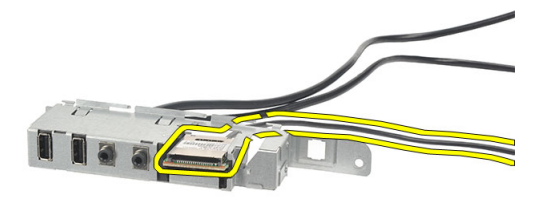

### I/O-paneelin asentaminen

- 1. Aseta SD-kortinlukija I/O-paneelin kiinnikkeeseen.
- 2. Työnnä kaapeli I/O-paneelin loven läpi ja työnnä I/O-paneelia tietokoneen yläosaa kohden.
- 3. Kiinnitä ruuvi, jolla I/O-paneeli on kiinni.
- 4. Paina kiintolevyn LED-painike paikoilleen.
- 5. Paina virtapainike paikoilleen.
- 6. Kiinnitä kolme kaapelia metallikiinnikkeisiin.
- 7. Kytke kolme I/O-paneelin ja FlyWire-liitämmän kaapelia emolevyyn.
- 8. Asenna kansi.
- 9. Noudata *Tietokoneen sisällä työskentelyn jälkeen* -kohdan ohjeita.

### Suoritin

### Suorittimen irrottaminen

- 1. Noudata Ennen kuin avaat tietokoneen kannen -kohdan ohjeita.
- 2. Irrota kansi.
- 3. Irrota jäähdytyselementin ja tuuletinkokoonpanon kaapeli emolevystä.

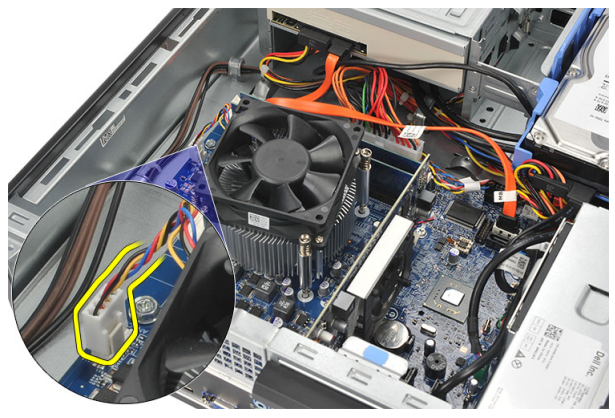

**4.** Löysennä lukkoruuveja, joilla jäähdytyselementti ja tuuletinkokoonpano on kiinnitetty emolevyyn.

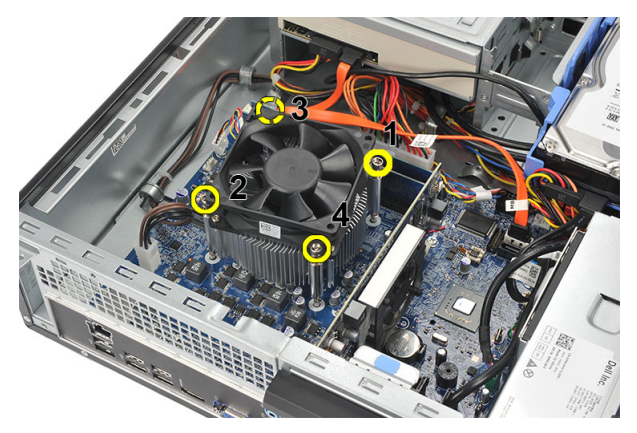

- 5. Nosta jäähdytyselementtiä ja tuuletinkokoonpanoa varovasti ylöspäin ja irrota ne tietokoneesta.
- **HUOMAUTUS:** Laske kokoonpano alas niin, että tuuletinpuoli on alaspäin ja piitahnapuoli ylöspäin.

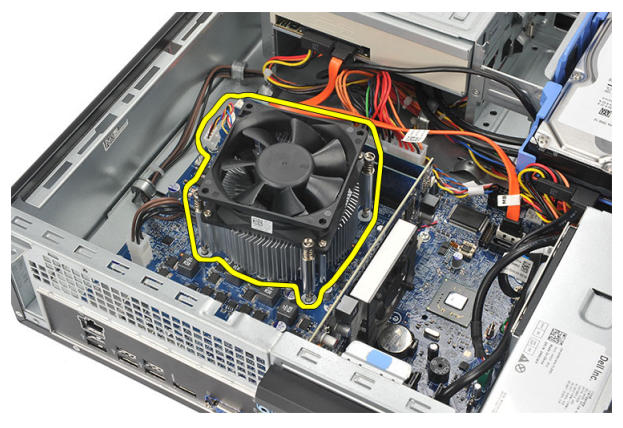

**6.** Irrota vapautussalpa kiinnityskoukusta painamalla salpaa alaspäin ja työntämällä sitä sitten ulospäin.

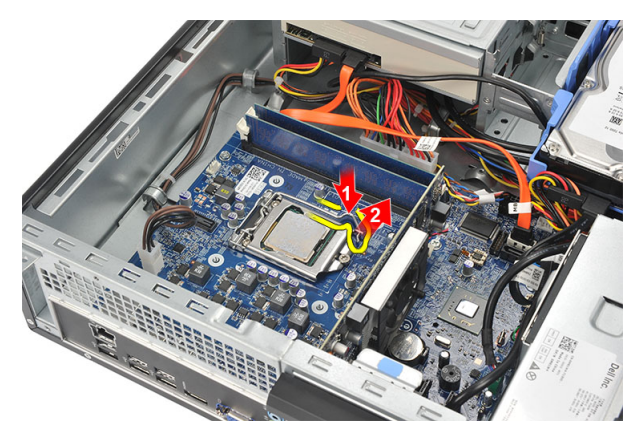

7. Nosta suorittimen kansi.

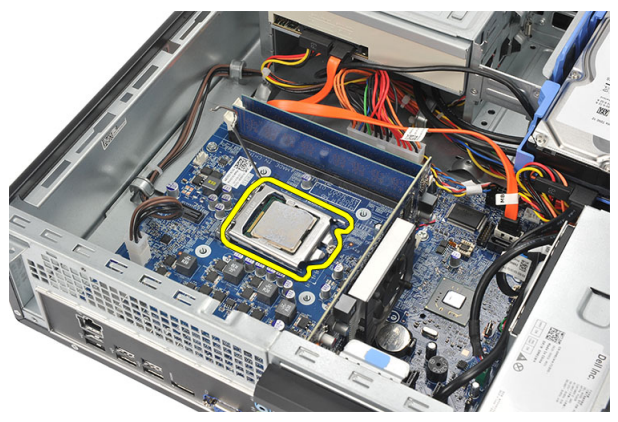

8. Irrota suoritin kannasta nostamalla sitä ylöspäin ja aseta se staattiselta sähköltä suojaavaan pakkaukseen.

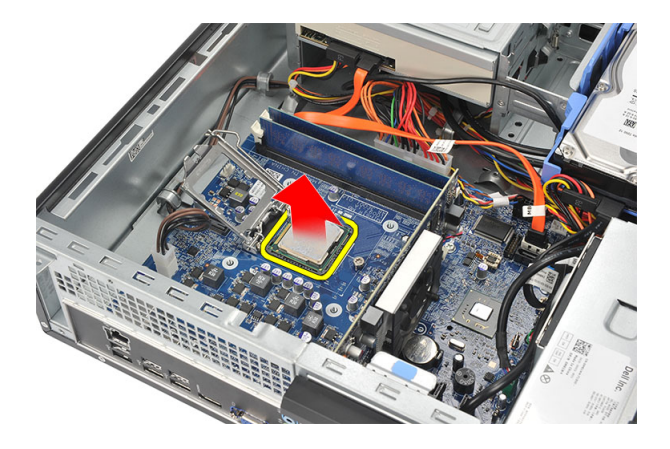

#### Suorittimen asentaminen

1. Kohdista suorittimen kaksi lovea asianmukaisesti ja aseta se kantaansa. Suorittimen tulisi liukua paikoilleen ja sopia kantaan vaatimatta voimankäyttöä.

| 1 |   |   | 7 | 2 |
|---|---|---|---|---|
|   | 2 | 2 | C | ł |
|   | ĸ | k | 2 | ſ |
|   | e | 1 |   |   |

HUOMAUTUS: Suorittimen yhdessä päädyssä on kolmion muotoinen lovi. Suorittimen kannassa on sama merkki.

- 2. Sulje suorittimen kansi.
- **3.** Paina vapautussalpa alas ja työnnä sitä sisäänpäin siten, että se kiinnittyy koukkuun.
- 4. Aseta jäähdytyselementti ja tuuletinkokoonpano suorittimen päälle.
- 5. Kiristä lukkoruuvit, joilla jäähdytyselementti ja tuuletinkokoonpano on kiinnitetty emolevyyn.
- 6. Kytke jäähdytyselementin ja tuuletinkokoonpanon kaapeli emolevyyn.
- 7. Asenna kansi.
- 8. Noudata *Tietokoneen sisällä työskentelyn jälkeen* -kohdan ohjeita.

### Nappiparisto

### Nappipariston irrottaminen

- 1. Noudata Ennen kuin avaat tietokoneen kannen -kohdan ohjeita.
- 2. Irrota kansi.
- **3.** Paina vapautussalpaa varovasti poispäin paristosta niin, että paristo ponnahtaa pois kannasta.

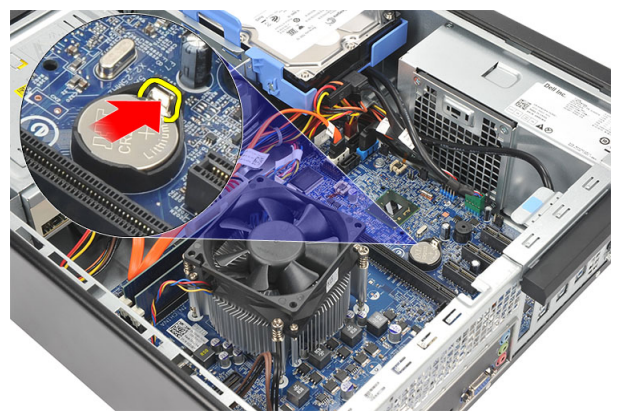

4. Nosta nappiparisto pois tietokoneesta.

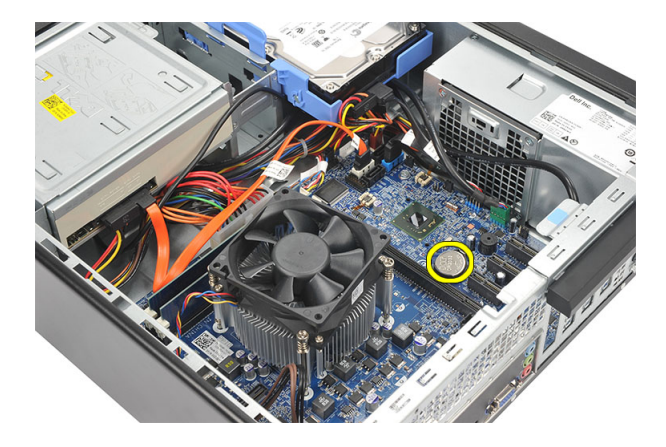

### Nappipariston asentaminen

- 1. Aseta nappiparisto emolevyn kantaan.
- 2. Paina nappiparistoa alaspäin siten, että se napsahtaa paikoilleen.
- 3. Asenna kansi.
- 4. Noudata *Tietokoneen sisällä työskentelyn jälkeen* -kohdan ohjeita.

# 14

### Emolevy

### Emolevyn irrottaminen

- 1. Noudata Ennen kuin avaat tietokoneen kannen -kohdan ohjeita.
- 2. Irrota kansi.
- 3. Irrota etukehys.
- 4. Irrota *muisti*.
- 5. Irrota optinen asema.
- 6. Irrota kiintolevy.
- 7. Irrota laajennuskortti.
- 8. Irrota *suoritin*.
- 9. Irrota ja vapauta kaikki emolevyyn kiinnitetyt kaapelit.

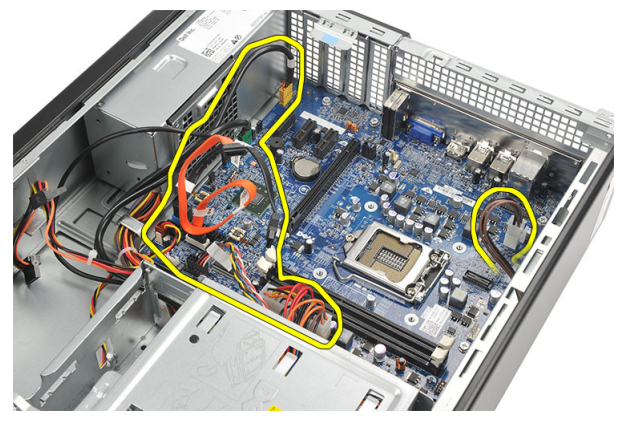

**10.** Irrota ruuvit, joilla emolevy on kiinnitetty tietokoneeseen.

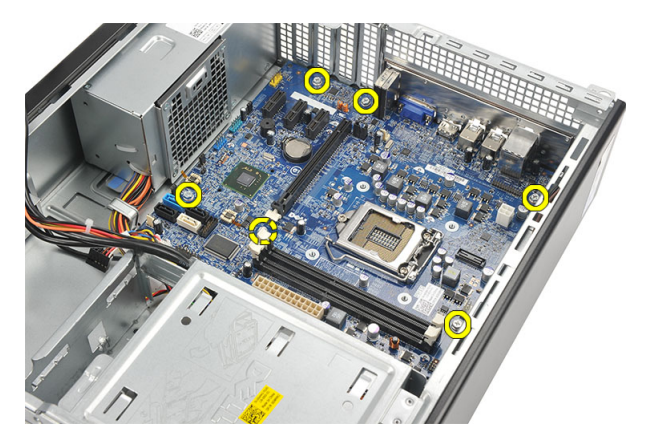

**11.** Vedä emolevyä tietokoneen etuosaa kohden ja kallista se varoen 45 asteen kulmaan.

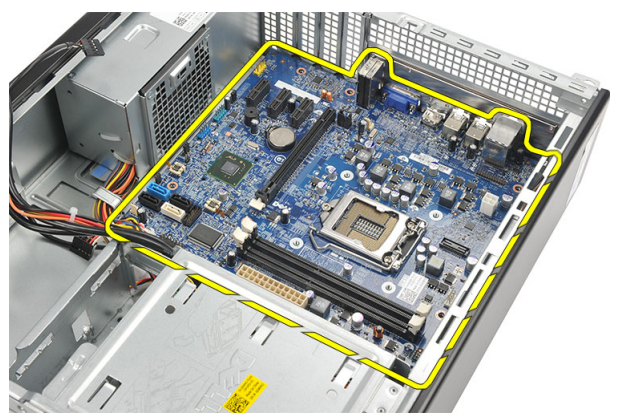

**12.** Nosta emolevy ulos tietokoneesta ja aseta se staattiselta sähköltä suojaavaan pakkaukseen.

### Emolevyn asentaminen

- 1. Aseta emolevy tietokoneeseen 45 asteen kulmassa ja työnnä sitä sitten tietokoneen takaosaa kohden.
- 2. Asenna ruuvit, joilla emolevy kiinnittyy tietokoneeseen.
- 3. Aseta ja kytke kaikki emolevyyn kiinnittyvät kaapelit paikoilleen.
- 4. Asenna suoritin.
- 5. Asenna laajennuskortti.
- 6. Asenna kiintolevy.

- 7. Asenna *optinen asema*.
- 8. Asenna *etupaneeli*.
- 9. Asenna kansi.
- 10. Noudata *Tietokoneen sisällä työskentelyn jälkeen*-kohdan ohjeita.

# 15 WLAN (langaton lähiverkko) -kortti

### WLAN-kortin irrottaminen

- 1. Noudata Ennen kuin avaat tietokoneen kannen -kohdan ohjeita.
- 2. Irrota kansi.
- 3. Irrota antennit.

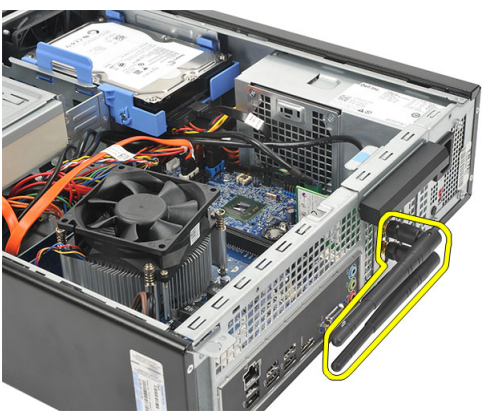

4. Vedä kortin kiinnityssalvan vapautuskieleke ylös.

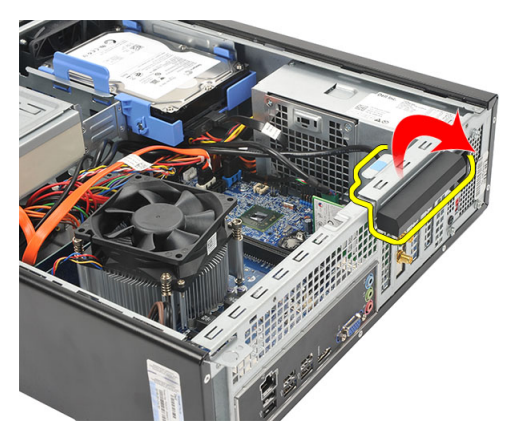

5. Tartu korttiin sen yläkulmista ja vedä kortti irti liittimestä.

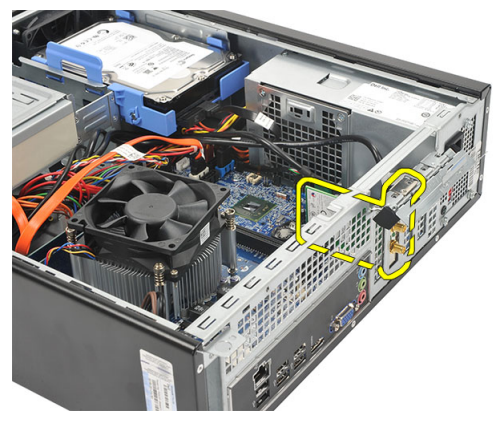

### WLAN-kortin asentaminen

- 1. Aseta kortti liitäntäänsä tietokoneessa.
- 2. Paina kortin kiinnityssalvan vapautuskieleke alas.
- 3. Asenna antennit.
- 4. Asenna kansi.
- 5. Noudata *Tietokoneen sisällä työskentelyn jälkeen* -kohdan ohjeita.

# 16

### Tekniset tiedot

### Tekniset tiedot

U

HUOMAUTUS: Tarjoukset vaihtelevat alueittain. Alla luetellaan ainoastaan ne tekniset tiedot, jotka laki vaatii lähetettäväksi tietokoneen mukana. Lisätietoja tietokoneen kokoonpanosta saat napsauttamalla **Käynnistä** → **Ohje ja tuki** ja valitsemalla haluamasi vaihtoehdon.

| Suoritin                    |                                                                                                    |
|-----------------------------|----------------------------------------------------------------------------------------------------|
| Тууррі                      | <ul> <li>Intel Core i3 -sarja</li> <li>Intel Core i5 -sarja</li> <li>Intel Pentium Dual Core</li> </ul> |
| L2-välimuisti               | enintään 6 Mt välimuistia (suorittimen<br>tyypistä riippuen)                                            |
| Muisti                      |                                                                                                    |
| Muistimoduulin kanta        | kaksi DIMM-paikkaa                                                                                      |
| Muistimoduulin kapasiteetti | 1 Gt, 2 Gt tai 4 Gt                                                                                     |
| Тууррі                      | 1333 MHz DDR3 (ei-ECC)                                                                                  |
| Vähimmäismuisti             | 1 Gt                                                                                                    |
| Enimmäismuisti              | 8 Gt                                                                                                    |
| Video                       |                                                                                                    |
| Videotyyppi:                |                                                                                                    |

Integroitu

 Intel HD Graphics (ja Pentium Dual-Core CPU-GPU -yhdistelmä)

| Video                   |                                                                                                    |  |
|-------------------------|----------------------------------------------------------------------------------------------------|--|
|                         | <ul> <li>Intel HD Graphics 2000 (ja Intel Core i3/<br/>i5 65W and 95W CPU-GPU -yhdistelmä)</li> </ul>      |  |
| Erillinen               | PCI Express x16 -näytönohjain                                                                              |  |
|                         | AMD Radeon HD 6450 1GB DDR3 (DVI,<br>VGA HDMI)                                                             |  |
|                         | <ul> <li>AMD Radeon HD 5450 1GB DDR3 (DVI,<br/>VGA HDMI)</li> </ul>                                        |  |
|                         | <ul> <li>AMD Radeon HD 6670 1GB DDR3 (DVI,<br/>VGA, HDMI)</li> </ul>                                       |  |
| Integroitu näyttömuisti | enintään 1,7 Gt jaettua näyttömuistia<br>(Microsoft Windows Vista ja Windows 7)                            |  |
| Ääni                    |                                                                                                    |  |
| Integroitu              | Integroitu 5.1 hi-fi-audio                                                                                 |  |
| Verkko                  |                                                                                                    |  |
| Integroitu              | 10/100/1000 Mbps Ethernet LAN                                                                              |  |
| Järjestelmätiedot       |                                                                                                    |  |
| Piirisarja              | Intel H61                                                                                                  |  |
| BIOS-piiri (NVRAM)      | 32 Mt                                                                                                    |  |
| Laajennusväylä          |                                                                                                    |  |
| Väylätyyppi             | PCI Express 2.0                                                                                            |  |
|                         | • SATA 1.0 ja 2.0                                                                                          |  |
|                         | • USB 2.0                                                                                                  |  |
|                         | <ul> <li>8-in-1-muistikortinlukija (Vostro 260S)</li> </ul>                                                |  |
|                         | <ul> <li>19-in-1-muistikortinlukija (valinnainen<br/>mallissa Vostro 260)</li> </ul>                       |  |
| Väylänopeus:            |                                                                                                    |  |
| PCI Express:            | <ul> <li>PCI Express x1 -paikan (ja mini-PCI-<br/>Express) tukema nopeus – 500 Mbps<br/>(Gen 2)</li> </ul> |  |

| Laajennusväylä             |                                   |                                                                                |
|----------------------------|-----------------------------------|--------------------------------------------------------------------------------|
|                            |                                   | <ul> <li>PCI Express x16 -paikan tukema nopeus<br/>– 8 Gbps (Gen 2)</li> </ul> |
| SATA                       |                                   | 1,5/3,0/6,0 Gbps                                                               |
| eSATA                      | :                                 | 3,0 Gbps                                                                       |
| USB                        |                                   | 480 Mbps                                                                       |
| Kortit                     |                                   |                                                                                |
| PCle X16                   |                                   | yksi täyspitkä kortti                                                          |
| PCIe x1                    | enintään kolme täyspitkää korttia |                                                                                |
| Asemat                     |                                   |                                                                                |
|                            | Vostro                            | 260 Vostro 260S                                                                |
| Ulkoisesti käytettävissä:  |                                   |                                                                                |
| 5,25 tuuman asemapaikat    | kaksi                             | yksi                                                                           |
| Sisäisesti käytettävissä:  |                                   |                                                                                |
| 3,5 tuuman levyasemapaikat | kaksi                             | yksi                                                                           |
| Ulkoiset liittimet         |                                   |                                                                                |
| Ääni:                      |                                   |                                                                                |
| Taustapaneeli              |                                   | kolme liitintä                                                                 |
| Etupaneeli                 |                                   | kaksi etupaneelin liitäntää kuulokkeille ja<br>mikrofonille                    |
| Verkko                     |                                   | yksi RJ45-liitin                                                               |
| USB:                       |                                   |                                                                                |
| Etupaneeli                 |                                   | • yksi USB 2.0 -liitäntä                                                       |
|                            |                                   | <ul> <li>yksi USB 2.0 -liitäntä, jossa virta</li> </ul>                        |
| Taustapaneeli              |                                   | kuusi USB 2.0 -liitäntää                                                       |
| Video                      |                                   | • yksi 15-reikäinen VGA-liitäntä ja                                            |

• yksi 19-nastainen HDMI-liitäntä

| Ohjaus- ja diagnostiikkamerkkivalot |                                                                                                    |
|-------------------------------------|----------------------------------------------------------------------------------------------------|
| Virtapainikkeen valo                | valkoinen valo – tasainen valkoinen valo<br>ilmaisee, että virta on päällä.                                                                                |
|                                     | keltainen valo – tasainen keltainen valo<br>ilmaisee, että tietokone on valmiustilassa;<br>vilkkuva keltainen valo ilmoittaa, että<br>emolevyssä on vikaa. |
| aseman toiminnan merkkivalo         | valkoinen valo – vilkkuva valkoinen valo<br>osoittaa, että tietokone lukee tietoja<br>kiintolevyltä tai tallentaa tietoja kiintolevylle.                   |

| Virta        |                                                   |
|--------------|---------------------------------------------------|
| Nappiparisto | 3 V:n CR2032-litiumnappiparisto                   |
| Tulojännite  | <ul><li>100-127 VAC</li><li>200-240 VAC</li></ul> |
| Tulotaajuus  | 50 Hz ja 60 Hz                                    |
| Sähköteho:   |                                                   |
| Vostro 260   | 300 W                                             |
| Vostro 260S  | 250 W                                             |
| Tulovirta:   |                                                   |
| Vostro 260   | 9,00 A (8,00 A)/4,50 A                            |
| Vostro 260S  | 8,00 A/4,00 A                                     |

HUOMAUTUS: Kokonaislähtöteho +5,50 V ja +3,30 V ei voi ylittää 160 W

Enimmäislämpöhäviö:

| Vostro 260  | 1574 BTU/t |
|-------------|------------|
| Vostro 260S | 1312 BTU/t |

#### Virta

HUOMAUTUS: Lämpöhäviö lasketaan virtalähteen nimellistehon mukaan.

| Fyysiset ominaisuudet                         |                                                    |
|-----------------------------------------------|----------------------------------------------------|
| Vostro 260:                                   |                                                    |
| Korkeus                                       | 360,00 mm (14,17 tuumaa)                           |
| Leveys                                        | 175,00 mm (6,89 tuumaa)                            |
| Syvyys                                        | 436,30 mm (17,18 tuumaa)                           |
| Paino (vähintään)                             | 8,20 kg (18,08 lb)                                 |
| Vostro 260S:                                  |                                                    |
| Korkeus                                       | 360,00 mm (14,17 tuumaa)                           |
| Leveys                                        | 102,00 mm (4,02 tuumaa)                            |
| Syvyys                                        | 433,10 mm (17,05 tuumaa)                           |
| Paino (vähintään)                             | 7,60 kg (16,76 lb)                                 |
| Käyttöympäristö                               |                                                    |
| Lämpötila:                                    |                                                    |
| Käyttö                                        | 10–35 °C (50–95 °F)                                |
| Säilytys                                      | –40–65 °C (–40–149 °F)                             |
| Suhteellinen ilmankosteus                     | 20–80 % (tiivistymätön)                            |
| Korkeus:                                      |                                                    |
| Käyttö                                        | -15,20-3 048 m (-50-10 000 ft)                     |
| Säilytys                                      | -15,20-10 668 m (-50-35 000 ft)                    |
| llman mukana kulkevien epäpuhtauksien<br>taso | G1 tai alempi ISA-S71.04-1985-standardin<br>mukaan |

17

# Vianmääritys

### Virran merkkivalon diagnoosikoodit

| Virran merkkivalon tila | Mahdollinen syy                                             | Vianmäärityksen vaiheet                                                                                                    |
|-------------------------|-------------------------------------------------------------|----------------------------------------------------------------------------------------------------|
| Sammuksissa             | Tietokone ei ole käynnissä<br>tai ei saa virtaa.            | <ul> <li>Liitä virtajohto<br/>uudelleen tietokoneen<br/>taustapaneelissa<br/>olevaan virtaliitäntään<br/>ja pistorasiaan.</li> </ul>                                                                                                    |
|                         |                                                             | <ul> <li>Jos tietokone on<br/>kytketty haaroittimeen,<br/>tarkista että haaroitin<br/>on kiinni pistorasiassa<br/>ja päällä. Ohita sitten<br/>lisäksi<br/>virtasuojalaitteet,<br/>haaroittimet ja<br/>jatkojohdot ja tarkista,<br/>että tietokone<br/>käynnistyy<br/>asianmukaisest.</li> <li>Varmista<br/>sähköpistorasian<br/>toiminta kokeilemalla</li> </ul> |
|                         |                                                             | sita esim. lampulla.                                                                                                    |
| Keltainen vilkkuva valo | Tietokoneen POST ei pääse<br>loppuun saakka tai             | <ul> <li>Irrota kortit ja asenna<br/>ne uudelleen.</li> </ul>                                                                                                    |
| suoritir                | suoritinvika.                                               | <ul> <li>Irrota mahdollinen<br/>näytönohjain ja asenna<br/>se uudelleen.</li> </ul>                                                                                                    |
|                         |                                                             | <ul> <li>Tarkista, että virtajohto<br/>on kytketty emolevyyn<br/>ja suorittimeen.</li> </ul>                                                                                                    |
| Tasainen keltainen      | Tietokone on valmiustilassa<br>tai vikatilassa, kattaa myös | <ul> <li>Paina virtapainiketta<br/>palauttaaksesi</li> </ul>                                                                                                    |

| Virran merkkivalon tila | Mahdollinen syy                                                           | Vianmäärityksen vaiheet                                                                                                    |
|-------------------------|---------------------------------------------------------------------------|----------------------------------------------------------------------------------------------------|
|                         | virtalähteen. Vain<br>virtalähteen +5VSB kisko<br>toimii asianmukaisesti. | tietokoneen<br>valmiustilasta.<br>• Tarkista, että kaikki<br>virtajohdot on kytketty<br>tiukasti emolevyyn.<br>• Varmista, että<br>päävirtajohto ja<br>etupaneelin kaapeli on<br>liitetty tukevasti<br>emolevyyn. |
| Tasaisen valkoinen      | Tietokone toimii täysin ja on<br>käynnissä.                               | <ul> <li>Jos tietokone ei reagoi,<br/>toimi seuraavasti:</li> <li>Varmista, että näyttö on<br/>kytketty ja päällä.</li> <li>Jos näyttö on kytketty</li> </ul>                                                     |
|                         |                                                                           | ja päällä, kuuntele<br>merkkiääniä.                                                                                                    |

### Diagnostiikan äänimerkit

| Merkkiääni | Mahdollinen syy                                                                                                    | Vianmäärityksen vaiheet                           |
|------------|----------------------------------------------------------------------------------------------------|---------------------------------------------------|
| 1          | BIOS ROM -tarkistussumma<br>meneillään tai sen vika.                                                                                                    | Emolevyn vika, kattaa<br>BIOS-vian ja ROM-virheet |
| 2          | RAM-muistia ei havaittu                                                                                                    | Muistia ei havaittu.                              |
| 3          | <ul> <li>Piirisarjavirhe (North ja<br/>South Bridge -<br/>piirisarjat, DMA/IMR/<br/>ajastinvirhe Intel-<br/>ympäristössä);<br/>piirisarjavirhe</li> <li>Kellotestin virhe</li> <li>Portin A20 vika</li> <li>Super I/O -piirin vika</li> <li>Näppäimistöohjaimen<br/>testihäiriö</li> </ul> | Emolevyn vika                                     |
| 4          | RAM-luku/-kirjoitusvirhe                                                                                                    | Muistivika                                        |
| 5          | RTC-virtahäiriö                                                                                                    | CMOS-paristovika                                  |

| Merkkiääni | Mahdollinen syy       | Vianmäärityksen vaiheet |
|------------|-----------------------|-------------------------|
| 6          | Video BIOS -testivika | Näytönohjaimen vika     |
| 7          | Suorittimen virhe     | Suorittimen virhe       |

### Diagnoosin virheilmoitukset

| Virheilmoitukset                                                             | Kuvaus                                                                                                    |
|------------------------------------------------------------------------------|----------------------------------------------------------------------------------------------------|
| AUXILIARY DEVICE FAILURE (Lisälaitteen virhe)                                | Kosketuslevy tai ulkoinen hiiri voi olla<br>viallinen. Tarkista ulkoisen hiiren johdon<br>liitäntä. Ota järjestelmän<br>asennusohjelmasta käyttöön asetus<br><b>Pointing Device</b> (osoitinlaite |
| BAD COMMAND OR FILE NAME<br>(Virheellinen komento tai tiedostonimi)          | Varmista, että olet kirjoittanut komennon<br>oikein, lisännyt välilyönnit oikeisiin<br>paikkoihin ja käyttänyt oikeaa<br>tiedostopolkua.                                                          |
| CACHE DISABLED DUE TO FAILURE<br>(Välimuisti poissa käytöstä virheen takia)  | Mikroprosessorin ensisijaisen sisäisen<br>välimuistin toiminnassa on virhe. <i>Ota</i><br><i>yhteys Delliin</i> .                                                                                 |
| CD DRIVE CONTROLLER FAILURE (CD-<br>aseman ohjainvirhe)                      | Optinen asema ei vastaa tietokoneen<br>antamiin komentoihin.                                                                                                    |
| DATA ERROR (Tietovirhe)                                                      | Kiintolevy ei voi lukea tietoja.                                                                                                    |
| DECREASING AVAILABLE MEMORY<br>(Vähentynyt käytössä olevan muistin<br>määrä) | Yksi tai useampia muistimoduuleista voi<br>olla viallinen tai huonosti paikoillaan.<br>Asenna muistimoduulit uudelleen<br>paikoilleen ja vaihda ne tarvittaessa<br>uusiin.                        |
| DISK C: FAILED INITIALIZATION (Levyn C:<br>käynnistys epäonnistui)           | Kiintolevyn käynnistys ei onnistunut.<br>Suorita Dell Diagnosticsin kiintolevytestit.                                                                                                    |
| DRIVE NOT READY (Asema ei ole valmis)                                        | Kiintolevyn on oltava asennettu paikoilleen<br>ennen jatkamista. Asenna kiintolevy<br>paikkaansa.                                                                                                 |
| ERROR READING PCMCIA CARD (Virhe<br>PCMCIA-korttia luettaessa)               | Tietokone ei tunnista ExpressCard-korttia.<br>Asenna kortti uudelleen tai kokeile toista<br>korttia.                                                                                              |

| Virheilmoitukset                                                                                                    | Kuvaus                                                                                                    |
|----------------------------------------------------------------------------------------------------|----------------------------------------------------------------------------------------------------|
| EXTENDED MEMORY SIZE HAS CHANGED<br>(Jatkomuistin koko on muuttunut)                                                            | Säilyvään muistiin (NVRAM) merkitty<br>muistin määrä ei vastaa tietokoneeseen<br>asennetun muistin määrää. Käynnistä<br>tietokone uudelleen. Jos virhe toistuu, <i>ota</i><br><i>yhteys Delliin</i> .                                                                                             |
| THE FILE BEING COPIED IS TOO LARGE<br>FOR THE DESTINATION DRIVE (Kopioitava<br>tiedosto on liian suuri kohdeasemalle)           | Tiedosto, jota yrität kopioida, on liian suuri<br>mahtuakseen asemaan tai asema on<br>täynnä. Kokeile kopioida tiedosto toiselle<br>asemalle tai käytä suurempaa asemaa.                                                                                                    |
| A FILENAME CANNOT CONTAIN ANY OF<br>THE FOLLOWING CHARACTERS:<br>(Tiedostonimessä ei voi esiintyä seuraavia<br>merkkejä): \/:*? | Älä käytä näitä merkkejä tiedostonimissä.                                                                                                    |
| GATE A20 FAILURE (Portin A20 vika)                                                                                              | Muistimoduuli voi olla löysällä. Asenna<br>muistimoduulit uudelleen paikoilleen ja<br>vaihda ne tarvittaessa uusiin.                                                                                                    |
| GENERAL FAILURE (Yleinen virhe)                                                                                                 | Käyttöjärjestelmä ei pysty suorittamaan<br>komentoa. Ilmoituksen jälkeen annetaan<br>yleensä tarkempia tietoja, esimerkiksi<br>Printer out of paper (Tulostimessa ei ole<br>paperia). Ratkaise ongelma asianmukaisin<br>keinoin.                                                                  |
| HARD-DISK DRIVE CONFIGURATION<br>ERROR (Kiintolevyn konfigurointivirhe)                                                         | Tietokone ei tunnista aseman tyyppiä.<br>Sammuta tietokone, irrota kiintolevy ja<br>käynnistä tietokone optiselta asemalta.<br>Sammuta sitten tietokone, asenna<br>kiintolevy takaisin ja käynnistä tietokone<br>uudelleen. Suorita Hard Disk Drive<br>(Kiintolevy) -testit Dell Diagnosticsista. |
| HARD-DISK DRIVE CONTROLLER FAILURE<br>0 (Kiintolevyn ohjainvirhe 0)                                                             | Kiintolevy ei vastaa tietokoneen<br>komentoihin. Sammuta tietokone, irrota<br>kiintolevy ja käynnistä tietokone optiselta<br>asemalta. Sammuta sitten tietokone,<br>asenna kiintolevy takaisin ja käynnistä<br>tietokone uudelleen. Jos ongelma ei<br>ratkea, kokeile toista asemaa. Suorita      |

| Virheilmoitukset                                                                                                    | Kuvaus                                                                                                    |
|----------------------------------------------------------------------------------------------------|----------------------------------------------------------------------------------------------------|
|                                                                                                    | Hard Disk Drive (Kiintolevy) -testit Dell<br>Diagnosticsista.                                                                                                    |
| HARD-DISK DRIVE FAILURE<br>(Kiintolevyvirhe)                                                                                                    | Kiintolevy ei vastaa tietokoneen<br>komentoihin. Sammuta tietokone, irrota<br>kiintolevy ja käynnistä tietokone optiselta<br>asemalta. Sammuta sitten tietokone,<br>asenna kiintolevy takaisin ja käynnistä<br>tietokone uudelleen. Jos ongelma ei<br>ratkea, kokeile toista asemaa. Suorita<br>Hard Disk Drive (Kiintolevy) -testit Dell<br>Diagnosticsista. |
| HARD-DISK DRIVE READ FAILURE<br>(Kiintolevyn lukuvirhe)                                                                                            | Kiintolevy voi olla viallinen. Sammuta<br>tietokone, irrota kiintolevy ja käynnistä<br>tietokone optiselta asemalta. Sammuta<br>sitten tietokone, asenna kiintolevy takaisin<br>ja käynnistä tietokone uudelleen. Jos<br>ongelma ei ratkea, kokeile toista asemaa.<br>Suorita <b>Hard Disk Drive</b> (Kiintolevy) -testit<br>Dell Diagnosticsista.            |
| INSERT BOOTABLE MEDIA (Aseta<br>käynnistyslevy asemaan)                                                                                            | Käyttöjärjestelmä yrittää käynnistää<br>tietokoneen levyltä, jota ei ole tarkoitettu<br>käynnistettäväksi, kuten levykkeeltä tai<br>optiselta asemalta. Aseta käynnistyslevy<br>asemaan.                                                                                                    |
| INVALID CONFIGURATION<br>INFORMATION-PLEASE RUN SYSTEM<br>SETUP PROGRAM (Virheelliset<br>kokoonpanotiedot, suorita järjestelmän<br>asennusohjelma) | Järjestemän kokoonpanotiedot eivät<br>vastaa laitteistokokoonpanoa. Tämä viesti<br>ilmenee todennäköisimmin muistimoduulin<br>asentamisen jälkeen. Korjaa järjestelmän<br>asennusohjelman asetukset.                                                                                                    |
| KEYBOARD CLOCK LINE FAILURE<br>(Näppäimistön kellokytkennän virhe)                                                                                 | Tarkista ulkoisen näppäimistön kaapelin<br>liitäntä. Suorita <b>Keyboard Controller</b><br>(Näppäimistöohjain) -testi <b>Dell</b><br><b>Diagnosticsista</b> .                                                                                                    |
| KEYBOARD CONTROLLER FAILURE<br>(Näppäimistöohjainvirhe)                                                                                            | Tarkista ulkoisen näppäimistön kaapelin<br>liitäntä. Käynnistä tietokone uudelleen<br>äläkä kosketa näppäimistöä tai hiirtä<br>käynnistyksen aikana. Suorita <b>Keyboard</b>                                                                                                    |

| Virheilmoitukset                                                                                                    | Kuvaus                                                                                                    |
|----------------------------------------------------------------------------------------------------|----------------------------------------------------------------------------------------------------|
|                                                                                                    | Controller (Näppäimistöohjain) -testi Dell<br>Diagnosticsista.                                                                                                    |
| KEYBOARD DATA LINE FAILURE<br>(Näppäimistön datakytkennän virhe)                                                                                                    | Tarkista ulkoisen näppäimistön kaapelin<br>liitäntä. Suorita <b>Keyboard Controller</b><br>(Näppäimistöohjain) -testi <b>Dell</b><br><b>Diagnosticsista</b> .                                                                                                    |
| KEYBOARD STUCK KEY FAILURE<br>(Näppäimistövirhe - näppäin jumissa)                                                                                                    | Tarkista ulkoisen näppäimistön kaapelin<br>liitäntä. Käynnistä tietokone uudelleen<br>äläkä kosketa näppäimistöä tai hiirtä<br>käynnistyksen aikana. Suorita <b>Stuck Key</b><br>(Näppäin jumissa) -testi <b>Dell</b><br><b>Diagnosticsista</b> .                                                               |
| LICENSED CONTENT IS NOT ACCESSIBLE<br>IN MEDIADIRECT (Käyttöoikeudella<br>varustettua sisältöä ei voi käyttää<br>MediaDirectissä)                                          | Dell MediaDirect ei voi tarkistaa tiedoston<br>DRM-rajoituksia, joten tiedostoa ei voi<br>toistaa.                                                                                                    |
| MEMORY ADDRESS LINE FAILURE AT<br>ADDRESS, READ VALUE EXPECTING<br>VALUE (Muistiosoiterivin virhe<br>osoitteessa, luettu arvo ei vastaa<br>odotettua arvoa)                | Muistimoduuli voi olla viallinen tai<br>huonosti paikoillaan. Asenna<br>muistimoduulit uudelleen paikoilleen ja<br>vaihda ne tarvittaessa uusiin.                                                                                                    |
| MEMORY ALLOCATION ERROR (Muistin<br>varausvirhe)                                                                                                    | Ohjelma, jonka yrität suorittaa, on<br>ristiriidassa käyttöjärjestelmän, toisen<br>ohjelman tai apuohjelman kanssa.<br>Sammuta tietokone, odota 30 sekuntia ja<br>käynnistä se uudelleen. Kokeile suorittaa<br>ohjelma uudelleen. Jos virheilmoitus<br>ilmestyy uudelleen, viittaa ohjelman<br>käyttöoppaaseen. |
| MEMORY DOUBLE WORD LOGIC FAILURE<br>AT ADDRESS, READ VALUE EXPECTING<br>VALUE (Muistin kaksoissanalogiikan virhe<br>osoitteessa, luettu arvo ei vastaa<br>odotettua arvoa) | Muistimoduuli voi olla viallinen tai<br>huonosti paikoillaan. Asenna<br>muistimoduulit uudelleen paikoilleen ja<br>vaihda ne tarvittaessa uusiin.                                                                                                    |
| MEMORY ODD/EVEN LOGIC FAILURE AT<br>ADDRESS, READ VALUE EXPECTING                                                                                                    | Muistimoduuli voi olla viallinen tai<br>huonosti paikoillaan. Asenna                                                                                                    |

| Virheilmoitukset                                                                                                    | Kuvaus                                                                                                    |
|----------------------------------------------------------------------------------------------------|----------------------------------------------------------------------------------------------------|
| VALUE (Muistin pariton/parillinen-logiikan<br>virhe osoitteessa, luettu arvo ei vastaa<br>odotettua arvoa)                                                      | muistimoduulit uudelleen paikoilleen ja<br>vaihda ne tarvittaessa uusiin.                                                                                                    |
| MEMORY WRITE/READ FAILURE AT<br>ADDRESS, READ VALUE EXPECTING<br>VALUE (Muistin kirjoitus-/luku-virhe<br>osoitteessa, luettu arvo ei vastaa<br>odotettua arvoa) | Muistimoduuli voi olla viallinen tai<br>huonosti paikoillaan. Asenna<br>muistimoduulit uudelleen paikoilleen ja<br>vaihda ne tarvittaessa uusiin.                                                                                                    |
| NO BOOT DEVICE AVAILABLE<br>(Käynnistyslaitetta ei ole käytettävissä)                                                                                           | Tietokone ei löydä kiintolevyä. Jos<br>kiintolevy on valittu käynnistyslaitteeksi,<br>tarkista että se on asennettu, kytketty<br>asianmukaisesti ja ositettu<br>käynnistyslaitteeksi.                                                                                                    |
| NO BOOT SECTOR ON HARD DRIVE<br>(Kiintolevyllä ei ole käynnistysektoria)                                                                                        | Käyttöjärjestelmä voi olla viallinen. <i>Ota</i><br><i>yhteys Delliin</i> .                                                                                                    |
| NO TIMER TICK INTERRUPT (Ei ajastimen<br>keskeytystä)                                                                                                    | Emolevyllä voi olla viallinen piiri. Suorita<br>System Set (Järjestelmä) -testit Dell<br>Diagnosticsissa.                                                                                                    |
| NOT ENOUGH MEMORY OR RESOURCES.<br>EXIT SOME PROGRAMS AND TRY AGAIN<br>(Ei riittävästi muistia tai resursseja. Sulje<br>ohjelmia ja yritä uudelleen)            | Ohjelmia on käynnissä liian monta. Sulje<br>kaikki ikkunat ja avaa ohjelma, jota haluat<br>käyttää.                                                                                                    |
| OPERATING SYSTEM NOT FOUND<br>(Käyttöjärjestelmää ei löydy)                                                                                                    | Asenna kiintolevy uudelleen (katso<br><i>Käyttöopas</i> osoitteessa support.dell.com).<br>Jos ongelma ei ratkea, <i>ota yhteys Delliin</i> .                                                                                                    |
| OPTIONAL ROM BAD CHECKSUM (ROM-<br>lisämuistin väärä tarkistussumma)                                                                                            | ROM-lisämuistivika. <i>Ota yhteys Delliin</i> .                                                                                                    |
| SECTOR NOT FOUND (Sektoria ei löydy)                                                                                                    | Käyttöjärjestelmä ei löydä sektoria<br>kiintolevyltä. Kyseessä voi olla viallinen<br>kiintolevyn sektori tai FAT. Suorita<br>Windowsin vianmääritysohjelma ja<br>tarkista kiintolevyn tiedostorakenne.<br>Ohjeet löytyvät Windowsin Ohjeesta ja<br>tuesta (napsauta Käynnistä > Ohje ja tuki).<br>Jos useissa sektoreissa on vikaa, |

| Virheilmoitukset                                                                                                    | Kuvaus                                                                                                    |
|----------------------------------------------------------------------------------------------------|----------------------------------------------------------------------------------------------------|
|                                                                                                    | varmuuskopioi tiedot (jos mahdollista) ja<br>alusta kiintolevy uudelleen.                                                                                                    |
| SEEK ERROR (Hakuvirhe)                                                                                                    | Käyttöjärjestelmä ei löydä kiintolevyn<br>tiettyä uraa.                                                                                                    |
| SHUTDOWN FAILURE (Sammutusvirhe)                                                                                                    | Emolevyllä voi olla viallinen piiri. Suorita<br><b>System Set</b> (Järjestelmä) -testit <i>Dell</i><br><i>Diagnosticsissa</i> .                                                                                                    |
| TIME-OF-DAY CLOCK LOST POWER<br>(Kellosta katkesi virta)                                                                            | Järjestelmän kokoonpanoasetukset ovat<br>virheelliset. Kytke tietokone pistorasiaan ja<br>lataa akku. Jos ongelma ei ratkea, yritä<br>palauttaa tiedot avaamalla järjestelmän<br>asennusohjelma ja poistumalla siitä heti.<br>Jos ilmoitus toistuu, <i>ota yhteys Delliin</i> . |
| TIME-OF-DAY CLOCK STOPPED (Kello on pysähtynyt)                                                                                     | Järjestelmän kokoonpanoasetuksia tukeva<br>vara-akku voi vaatia latausta. Kytke<br>tietokone pistorasiaan ja lataa akku. Jos<br>ongelma ei ratkea, ota yhteys Delliin.                                                                                                    |
| TIME-OF-DAY NOT SET-PLEASE RUN THE<br>SYSTEM SETUP PROGRAM (Kellonaikaa ei<br>ole asetettu, suorita järjestelmän<br>asennusohjelma) | Järjestelmän asennusohjelmaan<br>tallennettu aika tai päivämäärä ei vastaa<br>järjestelmän kellon arvoa. Korjaa <b>Date and</b><br><b>Time</b> (Päivämäärä ja aika) -asetusten<br>arvot.                                                                                        |
| TIMER CHIP COUNTER 2 FAILED<br>(Ajastinpiirin 2-laskurin virhe)                                                                     | Emolevyllä voi olla viallinen piiri. Suorita<br><b>System Set</b> (Järjestelmä) -testit <b>Dell</b><br><b>Diagnosticsissa</b> .                                                                                                    |
| UNEXPECTED INTERRUPT IN PROTECTED<br>MODE (Odottamaton keskeytys suojatussa<br>tilassa)                                             | Näppäimistön ohjaimessa voi olla vikaa tai<br>muistimoduuli voi olla löysällä. Suorita<br><b>System Memory</b> (Järjestelmämuisti) -testit<br>ja <b>Keyboard Controller</b> (Näppäimistön<br>ohjain) -testit <i>Dell Diagnisticsissa</i> .                                      |
| X:\ IS NOT ACCESSIBLE. THE DEVICE IS<br>NOT READY (X :\ ei ole käytettävissä. Laite<br>ei ole valmis)                               | Aseta levyke asemaan ja yritä uudelleen.                                                                                                    |
| WARNING: BATTERY IS CRITICALLY LOW<br>(Vaara: Akun lataus on erittäin alhainen)                                                     | Akun lataus on loppumaisillaan. Vaihda<br>akku tai kytke tietokone pistorasiaan; voit                                                                                                    |

Kuvaus

myös aktivoida horrostilan tai sammuttaa tietokoneen.

### Järjestelmän virheilmoitukset

| Järjestelmäilmoitus                                                                                                    | Kuvaus                                                                                                    |
|----------------------------------------------------------------------------------------------------|----------------------------------------------------------------------------------------------------|
| Alert! Previous attempts at booting the<br>system have failed at checkpoint [nnnn].<br>For help resolving this problem, please<br>note this checkpoint and contact Dell<br>Technical Support. (Varoitus! Aiemmat<br>yritykset käynnistää tämä järjestelmä ovat<br>epäonnistuneet tarkistuspisteessä [nnnn].<br>Ratkaise tämä ongelma kirjaamalla tämä<br>tarkistuspiste muistiin ja ottamalla yhteys<br>Dellin tekniseen tukeen.) | Tietokoneen käynnistäminen epäonnistui<br>kolme kertaa peräkkäin saman virheen<br>takia.                                                                                  |
| CMOS checksum error (CMOS-<br>tarkistussummavirhe)                                                                                                    | Mahdollinen emolevyn vika tai<br>tosiaikakellon (RTC) paristo vähissä.                                                                                                    |
| CPU fan failure (Suorittimen tuulettimen<br>vika)                                                                                                    | Suorittimen tuulettimessa on vika.                                                                                                    |
| System fan failure (Järjestelmän<br>tuulettimen vika)                                                                                                    | Järjestelmän tuulettimessa on vika.                                                                                                    |
| Hard-disk drive failure (Kiintolevyvirhe)                                                                                                    | Mahdollinen kiintolevyn virhe POST:in<br>aikana.                                                                                                    |
| Keyboard failure (Näppäimistövika)                                                                                                    | Näppäimistövika tai irrallinen johto. Jos<br>johdon kiinnittäminen uudelleen ei ratkaise<br>ongelmaa, vaihda näppäimistö.                                                 |
| No boot device available<br>(Käynnistyslaitetta ei ole käytettävissä)                                                                                                    | Kiintolevyllä ei ole käynnistysosiota,<br>kiintolevyn kaapeli on löysällä tai<br>kiintolevylaitetta ei ole käytettävissä.                                                 |
|                                                                                                    | <ul> <li>Jos kiintolevy on käynnistyslaite,<br/>varmista, että kaapelit on kytketty ja<br/>että asema on asennettu oikein ja<br/>osioitu käynnistyslaitteeksi.</li> </ul> |

| Järjestelmäilmoitus                                                                                                    | Kuvaus                                                                                                    |
|----------------------------------------------------------------------------------------------------|----------------------------------------------------------------------------------------------------|
|                                                                                                    | <ul> <li>Siirry järjestelmän asetuksiin ja<br/>varmista, että käynnistyksen<br/>järjestystiedot ovat oikein.</li> </ul>                                                                      |
| No timer tick interrupt (Ei ajastimen<br>keskeytystä)                                                                                                    | Emolevyn piiri voi toimia väärin, tai<br>emolevyssä voi olla häiriö.                                                                                                    |
| USB over current error (USB-laitteen<br>ylijännitevirhe)                                                                                                    | Irrota USB-laite. USB-laite vaatii enemmän<br>virtaa toimiakseen kunnolla. Kytke USB-<br>laite ulkoiseen virtalähteeseen, tai jos<br>laitteessa on kaksi USB-kaapelia, kytke ne<br>molemmat. |
| CAUTION - Hard Drive SELF MONITORING<br>SYSTEM has reported that a parameter<br>has exceeded its normal operating range.<br>Dell recommends that you back up your<br>data regularly. A parameter out of range<br>may or may not indicate a potential hard<br>drive problem. (VAROITUS - Kiintolevyn<br>ITSESEURANTAJÄRJESTELMÄ on<br>ilmoittanut, että parametri on ylittänyt<br>normaalin toiminta-alueensa. Dell<br>suosittelee, että varmuuskopioit tiedot<br>säännöllisesti. Toiminta-alueen<br>ulkopuolella oleva parametri saattaa olla | S.M.A.R.T-virhe, mahdollinen kiintolevyn<br>vika.                                                                                                    |

merkki mahdollisesta kiintolevyongelmasta.)

### Järjestelmän asennusohjelma

#### Järjestelmän asennusohjelman yleiskatsaus

Järjestelmän asennusohjelmalla voi

- muuttaa järjestelmän kokoonpanotietoja laitteiden lisäämisen, muuttamisen tai poistamisen jälkeen
- määrittää tai muuttaa käyttäjän valittavissa olevan asetuksen, kuten käyttäjän salasanan
- lukea nykyisen muistin määrän tai määrittää asennetun kiintolevyn tyypin.

Ennen kuin käytät järjestelmän asennusohjelmaa, on suositeltavaa kirjoittaa järjestelmän asennusohjelmanäytön tiedot muistiin tulevaa käyttöä varten.

VAROITUS: Ellet ole kokenut tietokoneen käyttäjä, älä muuta tämän ohjelman asetuksia. Tietyt muutokset voivat saada tietokoneen toimimaan virheellisesti.

### Järjestelmän asennusnäytöt

**Menu** (Valikko) – Näkyy järjestelmän asennusikkunan päällä. Tästä kentästä voidaan käyttää järjestelmän asennusohjelman vaihtoehtoja. Navigoi < vasen nuoli > ja < oikea nuoli > -näppäimillä. Kun **Menu** (Valikko) -vaihtoehto on korostettu, **Options List** (Asetusluettelo) -kohdassa luetellaan vaihtoehdot, jotka määrittävät tietokoneeseen asennetut laitteet.

#### **Options List**

(Asetusluettelo) – Näkyy järjestemän asennusnäytön vasemmalla puolella. Kenttä sisältää tietokoneen kokoonpanon määrittävät toiminnot, kuten asennetut laitteet, virransäästön ja suojausominaisuudet. Voit

#### **Options Field**

(Asetuskenttä) – Näkyy DellSystem SetupDiagnostics -ominaisuuden(Järjestelmänoikealla puolella ja sisältääasemmusohjetietoja jokaisesta kohdassaoikeassa reunDell Diagnostics luetellustasisältää ohjetivaihtoehdosta. TässäDiagnostics -kkentässä voit tarkastellavalitusta asetutietokoneen tietoja ja

Dell Diagnostics – Näkyy System Setup (Järjestelmän asemmusohjelma) -ikkunan oikeassa reunassa ja sisältää ohjetietoja Dell Diagnostics -kohdasta valitusta asetuksesta.

selata luetteloa ylä- ja alanuolinäppäimillä. Kun vaihtoehto on korostettu, vaihtoehdon sen hetkinen asetus ja mahdolliset asetukset esitetään Options painamalla <ESC>. Field (Asetuskenttä) kentässä.

muuttaa nykyisiä asetuksia. Voit vaihtaa käytössä olevaa asetusta painamalla < Enter>. Voit palata Dell **Diagnostics** -ominaisuuteen

HUOMAUTUS: Kaikkia **Options Field** (Asetuskenttä) kohdassa olevia

Dell Diagnostics – Näkyy Dell Diagnostics -ominaisuuden alapuolella ja sisältää luettelon näppäimistä ja niiden toiminnoista aktiivisessa järjestelmän asetukset kentässä.

asetuksia ei voi muuttaa.

| Näppäin                             | Toiminto                                                                                                    |
|-------------------------------------|----------------------------------------------------------------------------------------------------|
| <f2></f2>                           | Näyttää valitun järjestelmän<br>asennusohjelman asetuksen tiedot.                                                                          |
| <esc></esc>                         | Poistu sen hetkisestä näkymästä tai siirry<br>sen hetkisestä näkymästä <b>Dell Diagnostics</b><br>-sivulle järjestelmän asennusohjelmassa. |
| < Ylänuoli > tai < alanuoli >       | Valitse näytettävä kohde.                                                                                                    |
| < Vasen nuoli > tai < oikea nuoli > | Valitse esitettävä valikko.                                                                                                    |
| — tai +                             | Muuta kohteen arvoa.                                                                                                    |
| <enter></enter>                     | Valitse alivalikko tai suorita komento.                                                                                                    |
| < F9 >                              | Lataa oletusasetus.                                                                                                    |
| <f10></f10>                         | Tallenna kokoonpano ja poistu<br>järjestelmän asennusohjelmasta.                                                                           |

Järjestelmän asennusnäytöissä voi navigoida seuraavilla näppäimillä:

#### Järjestelmän asennusohjelman avaaminen

- Käynnistä (tai käynnistä uudelleen) tietokone. 1.
- 2. Kun sininen DELL-logo tulee näyttöön, seuraa tarkasti, milloin F2-kehote tulee näyttöön.

3. Kun F2-kehote tulee näyttöön, paina heti <F2>-näppäintä.

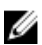

HUOMAUTUS: F2-kehotus merkitsee sitä, että näppäimistö on käynnistetty. Tämä ilmoitus voi ilmestyä hyvin nopeasti, joten pidä näyttöä silmällä ja paina <F2>näppäintä . Jos painat <F2>-näppäintä ennen pyynnön ilmaantumista, painallusta ei huomioida.

Jos odotat liian kauan ja käyttöjärjestelmän logo tulee näyttöön, odota, kunnes 4. näyttöön tulee Microsoft Windows -työpöytä. Sammuta sitten tietokone ja yritä uudelleen.

#### Järjestelmän asennusohjelman asetukset

#### Main (Päänäyttö)

| System Information (Järjestelmätiedot) | Näyttää tietokoneen mallinumeron.                         |
|----------------------------------------|-----------------------------------------------------------|
| BIOS Version (BIOS-versio)             | Näyttää BIOS-version.                                     |
| Build Date (Koontipäivämäärä)          | Näyttää, minä päivänä järjestelmän BIOS<br>koottiin.      |
| System Date (Järjestelmän päivämäärä)  | Säätää tietokoneen sisäisen kalenterin<br>päivämäärän.    |
| System Time (Järjestelmän aika)        | Säätää tietokoneen sisäisen kellonajan.                   |
| Service Tag (Huoltomerkki)             | Näyttää tietokoneen huoltomerkin.                         |
| Asset Tag (Laitetunnus)                | Näyttää tietokoneen laitetunnuksen (jos<br>sellainen on). |
| Processor Information (Suoritintiedot) |                                                           |
| Processor Type (Suoritintyyppi)        | Näyttää suorittimen tyypin.                               |
| L2 Cache Size (L2-välimuistin koko)    | Näyttää suorittimen L2-välimuistin koon.                  |
| L3 Cache Size (L3-välimuistin koko)    | Näyttää suorittimen L3-välimuistin koon.                  |
| Memory Information (Muistitiedot)      |                                                           |
| Memory Installed (Asennettu muisti)    | Näyttää muistin kokonaiskoon.                             |
| Memory Speed (Muistin nopeus)          | Näyttää muistin nopeuden.                                 |
| Memory Technology (Muistitekniikka)    | Näyttää tyypin ja tekniikan.                              |
| Device Information (Laitetiedot)       |                                                           |
| SATA 0                                 | Näyttää kiintolevyn mallinumeron ja koon.                 |

| SATA 1 | Näyttää kiintolevyn mallinumeron ja koon. |
|--------|-------------------------------------------|
| SATA 2 | Näyttää kiintolevyn mallinumeron ja koon. |
| SATA 3 | Näyttää kiintolevyn mallinumeron ja koon. |

#### Advanced (Lisäasetukset)

### CPU Configuration (CPU-kokoonpano)

| Hyper-threading<br>(Hypersäie)                                          | Ottaa suorittimen<br>hypersäietekniikan<br>käyttöön tai poistaa sen<br>käytöstä.                                 | Oletusarvo: Enabled<br>(Käytössä) |  |  |
|-------------------------------------------------------------------------|----------------------------------------------------------------------------------------------------|-----------------------------------|--|--|
| Limit CPUID Value (CPUID-<br>raja-arvo)                                 | Voit ottaa CPUID:n raja-<br>arvon käyttöön tai poistaa<br>sen käytöstä.                                          | Oletusarvo: Enabled<br>(Käytössä) |  |  |
| CPU XD Support (CPU XD -<br>tuki)                                       | Voit ottaa Intel CPU XD -<br>ominaisuuden käyttöön tai<br>poistaa sen käytöstä.                                  | Oletusarvo: Enabled<br>(Käytössä) |  |  |
| Intel Virtualization<br>Technology (Intel<br>Virtualization -tekniikka) | Ottaa Intel Virtualization -<br>ominaisuuden käyttöön tai<br>poistaa sen käytöstä.                               | Oletusarvo: Enabled<br>(Käytössä) |  |  |
| Intel SpeedStep                                                         | Voit ottaa Intel SpeedStep -<br>ominaisuuden käyttöön tai<br>poistaa sen käytöstä.                               | Oletusarvo: Enabled<br>(Käytössä) |  |  |
| CPU C6 Report (CPU C6 -<br>raportti)                                    | Ota käyttöjärjestelmälle<br>annettava suorittimen<br>virransäästöraportti<br>käyttöön tai poista se<br>käytöstä. | Oletusarvo: Enabled<br>(Käytössä) |  |  |
| System Configuration (Järjestelmäkokoonpano)                            |                                                                                                    |                                   |  |  |
| Onboard Audio Controller<br>(Sisäinen äänikortti)                       | Ottaa sisäisen äänikortin<br>käyttöön tai poistaa sen<br>käytöstä.                                               | Oletusarvo: Enabled<br>(Käytössä) |  |  |
| Onboard LAN Controller<br>(Sisäinen LAN-ohjain)                         | Ottaa sisäisen LAN-<br>ohjaimen käyttöön tai<br>poistaa sen käytöstä.                                            | Oletusarvo: Enabled<br>(Käytössä) |  |  |

#### CPU Configuration (CPU-kokoonpano)

| Onboard LAN Boot ROM<br>(Sisäinen LAN-<br>käynnistyksen ROM)         | Ottaa sisäisen LAN-<br>käynnistyksen ROM-muistin<br>käyttöön.                                                                         | Oletusarvo: Pois käytöstä               |  |  |
|----------------------------------------------------------------------|----------------------------------------------------------------------------------------------------|-----------------------------------------|--|--|
| USB Controller (USB-<br>ohjain)                                      | Ottaa USB-ohjaimen<br>käyttöön tai poistaa sen<br>käytöstä.                                                                           | Oletusarvo: Enabled<br>(Käytössä)       |  |  |
| USB Storage Boot Function<br>(USB-tallennuslaitteelta<br>käynnistys) | Ota käyttöön mahdollisuus<br>käynnistää USB-laitteelta<br>tai poista se käytöstä                                                      | Oletusarvo: Enabled<br>(Käytössä)       |  |  |
| Power Management (Virranhallinta)                                    |                                                                                                    |                                         |  |  |
| Restore AC Power Loss<br>(Palautus verkkovirran<br>katketessa)       | Määrittää, miten tietokone<br>käyttäytyy, kun vaihtovirta<br>palautetaan virtakatkon<br>jälkeen.                                      | Oletusasetus: Power Off<br>(Virta pois) |  |  |
| Wake on Lan from S4/S5<br>(LAN-herätys S4/S5:ltä)                    | Sallii tietokoneen<br>etäkäynnistyksen.                                                                                               | Oletusarvo: Enabled<br>(Käytössä)       |  |  |
| Auto Power On<br>(Automaattinen käynnistys)                          | Salli tietokoneen<br>automaattinen käynnistys<br>tai estä se. Voit myös<br>määrittää päivän ja ajan,<br>jolloin tietokone käynnistyy. | Oletusarvo: Pois käytöstä               |  |  |
| Post Behaviour (POST-käyttäytyminen)                                 |                                                                                                    |                                         |  |  |
| NumLock Key (NumLock-<br>näppäin)                                    | Ottaa NumLock-tilavalon<br>käyttöön tai poistaa sen<br>käytöstä POST:in aikana.                                                       | Oletusasetus: On (Päällä)               |  |  |
| Keyboard Error Report<br>(Näppäimistön<br>virheraportti)             | Ottaa näppäimistön<br>virheraportin käyttöön tai<br>poistaa sen käytöstä                                                              | Oletusarvo: Enabled<br>(Käytössä)       |  |  |

#### Boot (Käynnistys)

| Set Boot Priority (Määritä          | Määrittää, missä laitejärjestyksessä                        |
|-------------------------------------|-------------------------------------------------------------|
| käynnistysjärjestys)                | tietokone käynnistyy.                                       |
| Hard Disk Drives (Kiintolevyasemat) | Määrittää, miltä kiintolevyltä tietokone voi<br>käynnistyä. |

POST:in aikana.

CD/DVD ROM Drives (CD/DVD ROM - asemat)

Määrittää, miltä CD/DVD-asemalta tietokone voi käynnistyä.

#### Security (Turvallisuus)

Unlock Setup Status (Asennustilan lukituksen poistaminen)

Admin Password Status (Valvojan salasanan tila)

System Password Status (Järjestelmäsalasanan tila)

Admin Password (Valvojan salasana)

Määrittää, voiko BIOS:ia muokata.

Määrittää, onko valvojan salasana määritetty.

Määrittää, onko järjestelmäsalasana määritetty.

Mahdollistaa valvojan salasanan muuttamisen tai poistamisen

#### Exit (Poistuminen)

Tässä voit tallentaa, hävittää ja ladata oletusarvot ennen järjestelmän asennusohjelmasta poistumista.

## Dellin yhteystiedot

### **Dellin yhteystiedot**

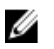

HUOMAUTUS: Jos käytössäsi ei ole Internet-yhteyttä, käytä ostolaskussa, lähetysluettelossa, laskussa tai Dellin tuoteluettelossa olevia yhteystietoja.

Dell tarjoaa monia online- ja puhelinpohjaisia tuki- ja palveluvaihtoehtoja. Niiden saatavuus vaihtelee maa- ja tuotekohtaisesti, ja jotkut palvelut eivät välttämättä ole saatavilla alueellasi. Dellin myynnin, teknisen tuen ja asiakaspalvelun yhteystiedot:

- 1. Siirry osoitteeseen support.dell.com.
- 2. Valitse tukiluokka.
- 3. Jos et ole yhdysvaltalainen asiakas, valitse maakoodisi sivun alalaidasta tai valitse All (Kaikki), jolloin näet lisää vaihtoehtoja.
- 4. Valitse tarpeitasi vastaava palvelu- tai tukilinkki.